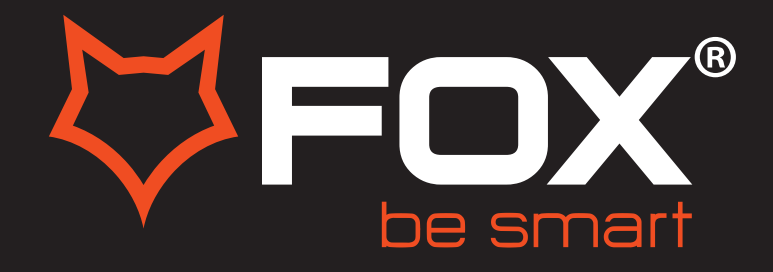

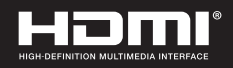

# **UPUTSTVO ZA UPOTREBU**

# LED TELEVIZORI

# Model: 43DLE988

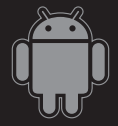

#### Hvala Vam što ste kupili ovaj uređaj.

FOX LED televizori prepoznaju se po odličnim tehničkim karakteristikama, kao i modernom, funkcionalnom i elegantnom dizajnu. Osim toga konstantna unapređenja u vidu postprodajne podrške, izuzetno efikasna i rasprostranjena servisna mreža čine da se ponosni vlasnici FOX televizora mogu osećati sigurno.

Napravili ste pravi izbor.

U nastavku slede uputstva za upotrebu. Nisu komplikovana, ali ih se morate pridržavati.

Android™OS

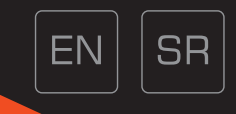

# CONTENTS

| SAFETY INSTRUCTIONS                      |               |
|------------------------------------------|---------------|
|                                          | 2 <b>-</b> 4  |
| DESCRIPTION OF CONTROL KEYS & CONNECTORS |               |
|                                          | 5 <b>-</b> 6  |
| OPERATION OF REMOTE CONTROL              |               |
|                                          | 7 <b>-</b> 8  |
| OPERATION OF FUNCTION MENU               |               |
|                                          | 9 <b>-</b> 20 |
| TROUBLE SHOOTING GUIDE                   |               |
|                                          | 21            |
| SPECIFICATIONS                           |               |
|                                          | 22            |

# SAFETY INSTRUCTIONS

# IMPORTANT SAFETY INSTRUCTIONS

# WARNING

- TO PREVENT FIRE OR SHOCK HAZARD, DO NOT USE AN EXTENSION CORD, RECEPTACLE OR OTHER OUTLET UNLESS THE BLADES CAN BE TO PREVENT BLADE EXPOSURE.
- TO PREVENT FIRE OR SHOCK HAZARD, DO NOT EXPOSE THIS APPLIANCE TO RAIN OR MOISTURE.

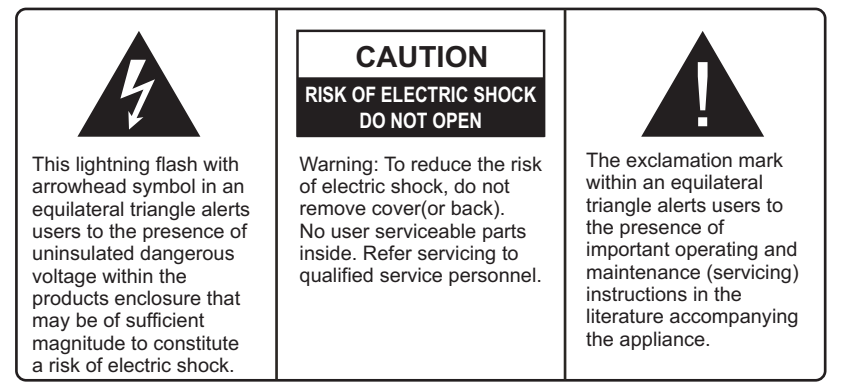

This appliance should not be exposed to water and no object filled with liquid such as a vase should be placed on the unit.

### CAUTION

- · Danger of explosion if batteries are incorrectly replaced.
- · Replace with only equivalent type of battery.
- · Do not expose battery to direct sunlight or any other source of heat.
- Ensure proper disposal of used batteries.
- Where the MAINS plug or an appliance coupler is used as the disconnect device, the disconnect device shall remain readily operable.
- To reduce the risk of electric shock, do not perform any servicing other than what is mentioned in the operating manual.
- There are no user-serviceable parts inside the TV; do not open the TV casing.

### IMPORTANT INFORMATION

If a television is not positioned in a sufficiently stable location, it can be potentially hazardous due to falling. Many injuries, particularly to children, can be avoided by taking simple precautions such as:

- Using cabinets or stands recommended by the manufacturer of the television.
- Only using furniture that can safely support the television.
- Ensuring the television is not overhanging the edge of the supporting furniture.
- Not placing the television on tall furniture (for example, cupboards or bookcases) without anchoring both the furniture and the television to a suitable support.
- Not standing the televisions on cloth or other materials placed between the television and supporting furniture.
- Educating children about the dangers of climbing on furniture to reach the television or its controls.

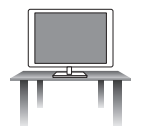

# Safe installation

Use the belt fixing the television to facilitate restraining the television from toping forward.

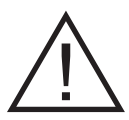

# SAFETY INSTRUCTIONS

- 1. Read Instructions All the safety and operating instructions should be read before the appliance is operated.
- 2. Retain Instructions The safety and operating instructions should be retained for future reference.
- 3. Heed Warnings All warnings on the appliance and in the operating instructions should be adhered to.
- 4. Follow Instructions All operating instructions should be followed.

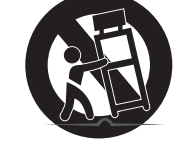

- 5. Water and Moisture The appliance should not be used near water.
- 6. **Cart and Stands -** The appliance should only be used with a cart or stand that is recommended by the manufacturer.
- 7. Wall or Ceiling Mounting The appliance should be mounted to a wall or ceiling only as recommended by the manufacturer.
- 8. Ventilation The appliance should be well situated so that its location or position does not interfere with its proper ventilation.
- 9. Heat This appliance should be placed away from heat sources such as radiators, heat registers and stoves.
- 10. **Power Sources -** The appliance should only be connected to a power supply as described in the operating instructions or as marked on the appliance.
- 11. Grounding or Polarization Precautions should be taken.
- 12. **Power Cord Protection -** Power supply cord should be routed so that it is not likely to be walked on, pinched by items placed upon it against the cord and its end.
- 13. Cleaning The appliance should be cleaned only as recommended by the manufacturer.
- 14. Power Line An outdoor antenna should be located away from power lines.
- 15. **Outdoor Antenna Grounding -** If an outside antenna is connected to the receiver, the antenna system must be grounded so as to provide against voltages and built-up static charges.
- Non-use Periods The power cord of the appliance should be unplugged from the outlet when left unused for a long period of time.
- 17. **Object and Liquid Entry -** Care should be taken so that objects do not fall, and liquids are not spilled into the enclosure through openings.
- Conditions requiring Service The appliance should be serviced by qualified service personnel when:
  - The power-supply cord or the plug has been damaged.
  - · Objects have fallen on or liquid has been spilled into the appliance.
  - The appliance has been exposed to rain.
  - The appliance does not appear to operate normally or exhibits a marked change in performance.
- 19. The ventilation should not be impeded by covering the ventilation opening with items, such as newspapers, table-cloths, curtains, etc.

No naked flame sources, such as lighted candles, should be placed on the apparatus. The apparatus shall be connected to mains socket outlet with a protective earthing connection. The appliance coupler regarded as disconnection device, the disconnect device shall remain readily operable.

20. The equipment may be used in tropical and moderate climates.

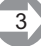

# SAFETY INSTRUCTIONS

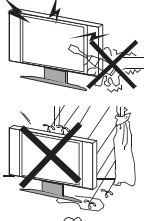

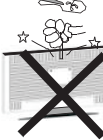

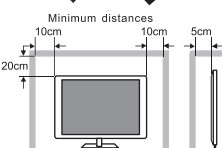

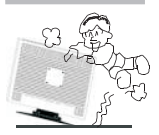

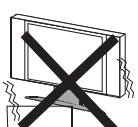

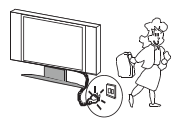

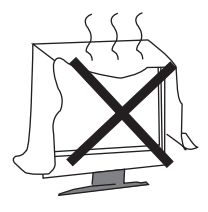

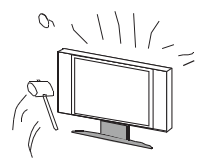

# Warning

High voltages are used in the operating of this product. Do not remove the back cover of the cabinet. Refer servicing to qualified service personnel.

# Warning

To prevent fire or electrical shock hazard, do not expose the main unit to rain or moisture.

### Warning

Do not drop or push objects into television cabinet slots or openings. Never spill any kind of liquid on the television receiver.

### Caution

If the television is to be built into a compartment or similarly enclosed, the minimum distances must be maintained.

Heat built up can reduce the service life of your television, and can also be dangerous.

# Caution

Never stand on, lean on, push suddenly the product or its stand.

You should pay special attention to children.

# Caution

Do not place the main unit on an unstable cart stand, shelf or table.

Serious injury to an individual, and damage to the television, may result should it fall.

# Caution

When the product is not used for an extended period of time, it is advisable to disconnect the AC power cord from the AC outlet.

# Caution

Avoid exposing the main unit to direct sunlight and other sources of heat. Do not position television receiver directly on other products which give off heat. E.g. Video cassette players, audio amplifiers. Do not block the ventilation holes in the back cover. Ventilation is essential to prevent electrical failure. Do not squash power supply cord under the main unit.

# Caution

The panel used in this product is made of glass. It can break when the product is dropped or applied with force. Individuals should execute caution when dealing with broken glass should the panel break.

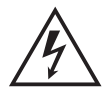

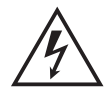

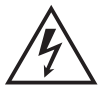

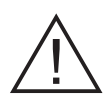

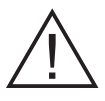

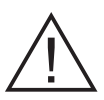

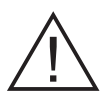

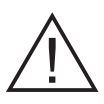

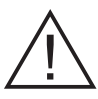

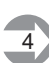

# **DESCRIPTION OF CONTROL KEYS & CONNECTORS**

# CONTROL KEYS:

|                     | BUTTON ICON TYPE |         |            |         |                                             |  |
|---------------------|------------------|---------|------------|---------|---------------------------------------------|--|
| BUTTON NAME         | 1                | 1 2 3 4 |            | 4       | BUTTON INSTRUCTION                          |  |
| SOURCE BUTTON       | INPUT            | SOURCE  | +          | INPUT   | To display source menu.                     |  |
| MENU BUTTON         | MENU             | MENU    |            | MENU    | To select menu.                             |  |
| VOLUME UP BUTTON    | VOL+             | (VOL+)  | <b>-</b> + | - VOL   | To increase the sound volume level          |  |
| VOLUME DOWN BUTTON  | VOL-             | VOL-    | -          | VOL►    | To decrease the sound volume level          |  |
| PROGRAM UP BUTTON   | CH+              | CH+     | С/РА       | A CH    | To select the next higher programme number. |  |
| PROGRAM DOWN BUTTON | CH-              | CH-     | C/PV       | CH▼     | To select the next lower programme number.  |  |
| STANDBY BUTTON      | POWER            | POWER   | ባ          | STANDBY | Switch ON/OFF the TV when at standby mode.  |  |

# NOTE:

1.All these control buttons designs are common use for our TV models, and please refer to that under your real product.

2. This control keys quantity can be different according to models, and please refer to your real product in hand.

# **DESCRIPTION OF CONTROL KEYS & CONNECTORS**

|                              | PORTS ICON TYPE |                  | PORT INSTRUCTION  |                             |  |
|------------------------------|-----------------|------------------|-------------------|-----------------------------|--|
| FORTMAML                     | 1               | 2                | 3                 | FORTINGTROOTION             |  |
| AV IN                        | VIDEO L-AUDIO-R | VIDEO / Y        | AV IN             | AV input port               |  |
| COMPONENT IN                 | Y Pb Pr         | VIDEO / Y        | YPbPr             | YPbPr signal input port     |  |
| AV OUT                       | VIDEO L-AUDIO-R | (mini) AV OUT    | /                 | AV output port              |  |
| AUDIO OUT                    | AUDIO OUT       | L-EXTERNAL SPX-R |                   | AUDIO output port           |  |
| TERMINAL ANTENNA<br>(75 OHM) | ANT             | RF               |                   | TV signal input port        |  |
| TERMINAL ANTENNA<br>(75 OHM) |                 | RFS2             |                   | Satellite signal input port |  |
| VGA                          |                 | VGA              |                   | RGB signal input port       |  |
| VGA AUDIO IN                 |                 | VGA AUDIO IN     |                   | VGA audio input port        |  |
| HDMI                         |                 | HDMI             |                   | HDMI signal input port      |  |
| USB IN                       |                 | USB              | USB input port    |                             |  |
| EARPHONE OUT                 | Ô               |                  |                   | Earphone output port        |  |
| AUDIO IN                     |                 |                  | AUDIO input port  |                             |  |
| VIDEO OUT                    |                 |                  |                   | VIDEO output port           |  |
| COAXIAL OUT                  |                 | COAXIAL          |                   | Coaxial output port         |  |
| OPTICAL                      |                 | OPTICAL          |                   | Optical output port         |  |
| SCART                        | SCART           |                  |                   | SCART signal input port     |  |
| PCMCIA                       | PCMCIA          |                  |                   | PCMCIA input port           |  |
| RJ45 IN                      | RJ45            |                  |                   | RJ45 input port             |  |
| DC IN                        |                 |                  | DC+12V input port |                             |  |
| TF IN                        | TFIN            |                  |                   | TF input port               |  |

**NOTE:** 1. All these terminal connection icons are commonly used for our TV models, and please select designated ports. 2. This connection ports quantity can be different according to models, and please refer to your actual product.

The remote controller cannot be used unless it is within the receivable range. Before you use the remote control, please make sure there's no obstacle between the remote control and the receiver.

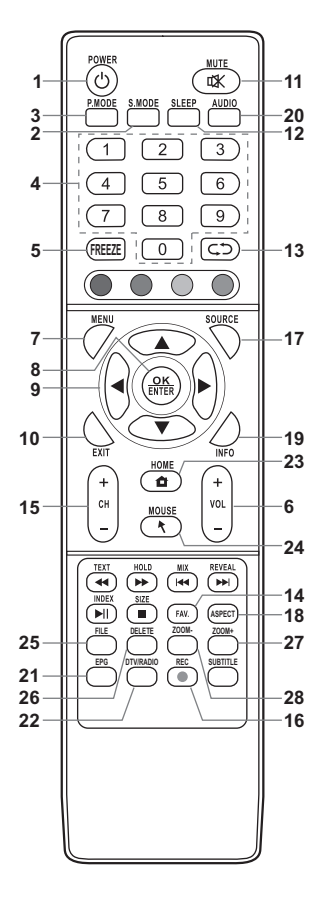

### **1. POWER BUTTON**

Switch On/Off the TV when at standby mode.

### 2. S.MODE BUTTON

Sound effect selection. 3. P.MODE BUTTON

Picture effect selection.

# 4. NUMBER BUTTONS

Press these buttons to select the TV program you want to enter or input password.

### 5. FREEZE BUTTON

Freeze picture.

### 6. VOL+/VOL- BUTTON

Press two buttons to directly to turn up or turn down the sound volume level.

# 7. MENU BUTTON

Press the button to open the main menu, press again or use Exit to close.

# 8. OK/ENTER BUTTON

Press the button to confirm or enter sub menus.

### 9. UP, DOWN, LEFT, RIGHT ARROW BUTTONS

Press these buttons to select or adjust the desired item on the TV menu.

#### **10. EXIT BUTTON**

Press the button to exit.

### **11. MUTE BUTTON**

Press the button to turn off the volume. Press it again to turn on the volume.

### **12. SLEEP BUTTON**

Press the button to set up the TV auto turn off time.

### **13. RETURN BUTTON**

Press the button to toggle between the current and the previous program you were viewing.

### 14. FAV. BUTTON

Display favourite of program list.

### 15. CH+/CH- BUTTON

Press two buttons to directly to adjust the TV program.

### 16. REC BUTTON

Hotkey of PVR.

### 17. SOURCE BUTTON

Press the button display Source menu.

# 18. ASPECT BUTTON

Press the button to display and select available aspect modes.

### **19. INFO BUTTON**

Display the source and channel information.

#### 20. AUDIO BUTTON (Optional)

Selects audio mode.

### 21. EPG BUTTON

Open/Close Electronic program guide. 22. DTV/RADIO BUTTON

#### 22. DIV/RADIO BUITON

Switch DTV program and radio program.

#### 23. HOME BUTTON Back to home OSD.

24. MOUSE BUTTON

### MOUSE On/Off

25. FILE BUTTON

### Android OSD operate guide.

26. DELETE BUTTON

### User for delete the input.

### 27. ZOOM+ BUTTON

Directly to turn up the SMART TV sound volume level. **28. ZOOM- BUTTON** 

Directly to turn down the SMART TV sound volume level Note: EPG,TV/RADIO, REC are only effective in DTV.

# **TELETEXT FUNCTION (Optional)**

# 1) TEXT BUTTON

Press the TEXT button to change the viewing from TV to Teletext if TV stations in your local have teletext broadcasting.

# 2) REVEAL BUTTON

This is a toggle function key to display hidden characters.

# 3) MIX BUTTON

This is a toggle function button to display TV picture and teletext together or teletext only.

# 4) RED/GREEN/YELLOW/BLUE BUTTONS

These 4 Colour keys in teletext mode can quickly enter the pre-captured teletext pages.

### 5) ▲ / ▼ BUTTON

These keys can be used as a page up/down key in teletext mode.

### 6) 0, 1, 2, ..., 9 BUTTON

Using the 0, 1, 2, ..., 9 keys, the required Teletext pages are selected.

### 7) HOLD BUTTON

Some Teletext information is contained on more than one page, the pages automatically changing after a given reading time. Press the HOLD key to stop the page changing. Press the HOLD key again to allow the page to change.

### 8) INDEX BUTTON

Press the INDEX key to view Index page in teletext mode.

### 9) SIZE BUTTON

This key is to expand character size and display half teletext page. Each press will display upper .... tower .... Normal page.

# USB FUNCTION (Optional)

1) ◀ / ► BUTTON Skip a scene or music.

# 2) I≪I / I BUTTON

Go back to the previous or skip to the next. 3) ►II BUTTON Play / Pause. 4) ■ BUTTON Stop playback. 5) SUBTITLE BUTTON

In the USB playback movies, open or closed subtitle function (Need streaming support)

# Note:

A USB device must already be connected.

# BATTERY INSTALLATION OF REMOTE CONTROL UNIT

- 1.Open the battery compartment cover.
- 2.Insert two 'AAA' (pencil size) 1.5V batteries. Make sure the polarity (+ or -) of the batteries matches the polarity marks inside the unit.
- 3.Close the battery compartment cover.

# Note:

- Recommend use alkaline type batteries.
- The life time of the batteries may last up to one year, depending on how often the remote control is used. For the best performance, the batteries should be replaced on a yearly basis, or when remote operation becomes erratic.
- Be sure to place the batteries in the correct direction, as shown left.
- Do not mix old and new batteries, or different types.
- Old batteries may leak chemical and damage the remote control. Always remove batteries as soon as they become weak.

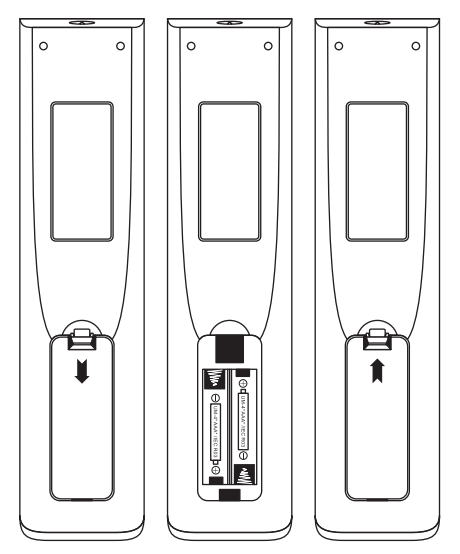

# Note: The pictures on this manual are only examples and the actual products shall prevail.

# **Setup Wizard** Connect an RF cable from the TV's input called "RF-In" and to your TV Aerial socket. Welcome to use Internet Smart Cloud TV Press OK button to select the Start the For your enjoyment of viewing content, we need to do some simple settings Start the setup

Press [ V ] / [ A ] button to select the language.

setup.

Press OK button to sure, and press

【►】 button to select the time zone.

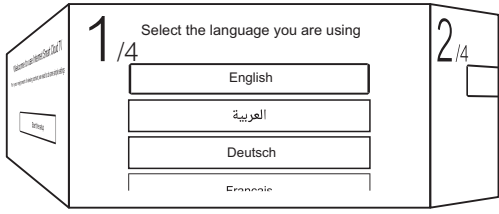

This picture is for reference only.

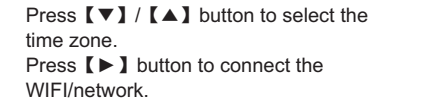

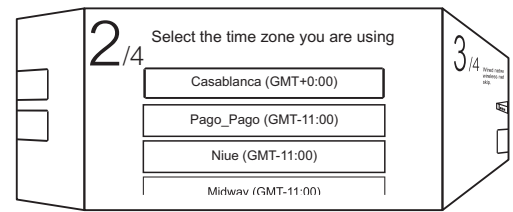

This picture is for reference only.

Press OK button to connect the WIFI/network. Press [ > ] button to select the input source.

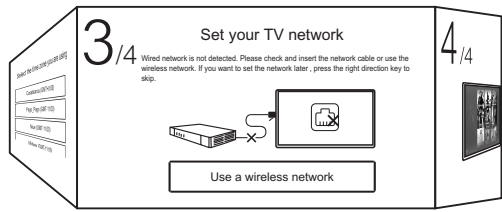

Press  $[ \bullet ] / [ \bullet ]$  button to select the input source.

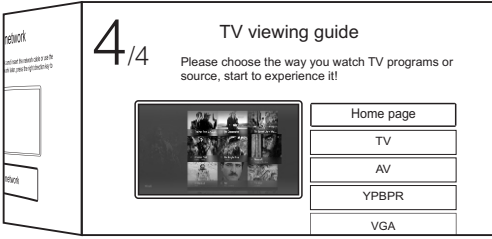

This picture is for reference only.

# Home page

#### Home page

Press 【▼】/【▲】 button to select Home page in Setup Wizard or press 【◀】/【▶】 button to select Home in the menu of TV input .

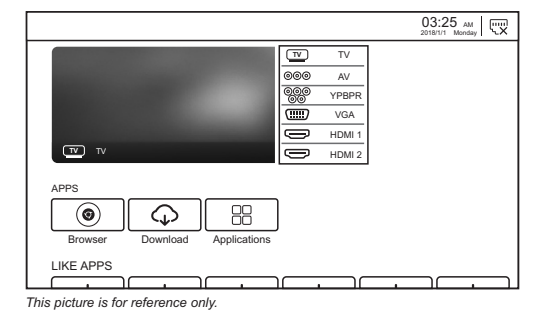

Press 【▼】/【▲】/【▲】/【▶】 button to select APPS/LIKE APPS/OTHERS. You can choose the program you want on the home page.

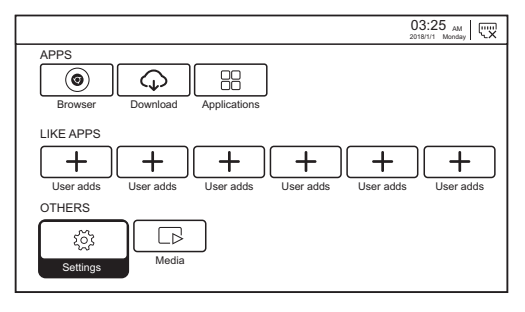

#### Applications

Press  $[ \lor ] / [ \land ] / [ \land ] / [ \lor ]$  button to select Applications, and press OK button to enter the App List.

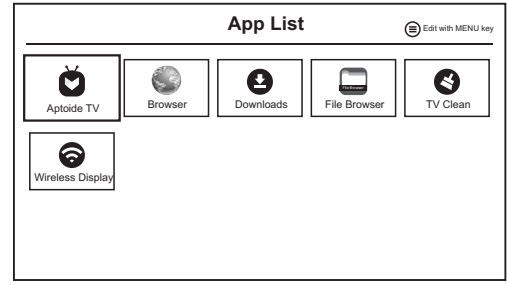

This picture is for reference only.

### Settings Settings Press 【▼】/【▲】/【▲】/【▶】 button to Settings select the Settings, and press OK button to enter the System Setting. Press [ ] / [ ] button to select Network Setting / Time Setting / Common / Product Product Information Information. Network Setting Time Setting Commo **Network Setting** Network Setting Press [ ] /[ ] button to select Network Setting, press OK button to enter. Net Mode Wireless Wireless Disconnected

### **Time Setting**

Press 【 ◀ 】 / 【 ▶ 】 button to select Time Setting, press OK button to enter.

| ۲ | Auto Attach     |                       |
|---|-----------------|-----------------------|
| 8 | Time Zone       | GMT+00:00, Western E. |
| 0 | Daylight Saving |                       |
| 0 | 24 Hours        |                       |

### Common

Press [ ] / [ ] button to to select Common, press OK button to enter.

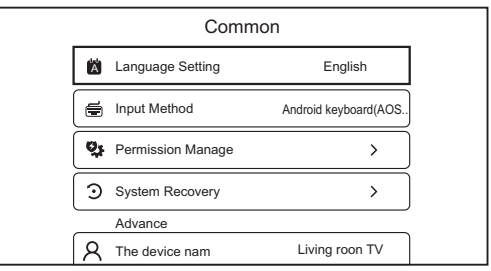

### **Product Information**

Press ( < ) / ( > ) button to to select

Product Information, press OK button to enter.

This picture is for reference only.

This picture is for reference only.

```
Media
```

Press **[**\] / **[**\] / **[**\] button to select File Explorer on the Home page,and press OK button to enter the Media Center. Press **[**\] / **[**\] button to select Video / Music / Photo / Folder.

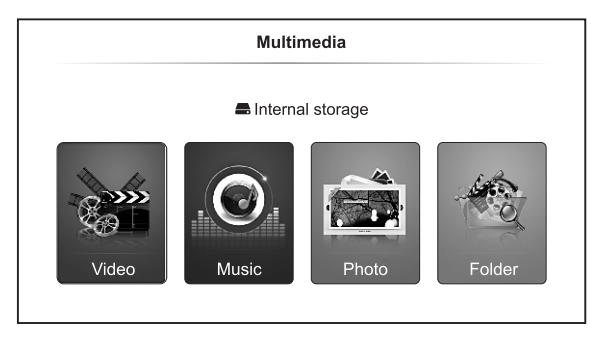

### Video

Press [ ] / [ ] button to select Video.

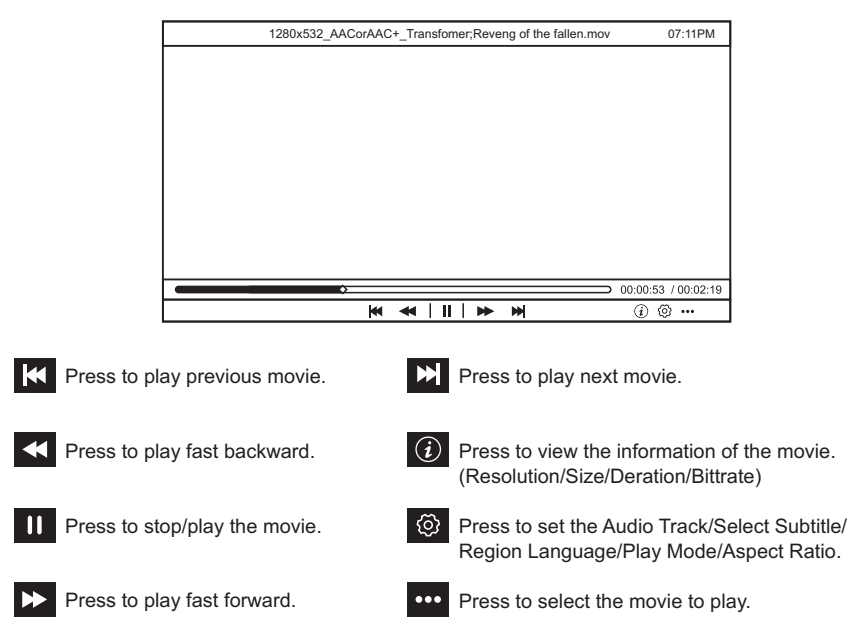

# Music

Press [ ] / [ ] button to select Music, and press [ ] / [ ] / [ ] / [ ] button to select Music.

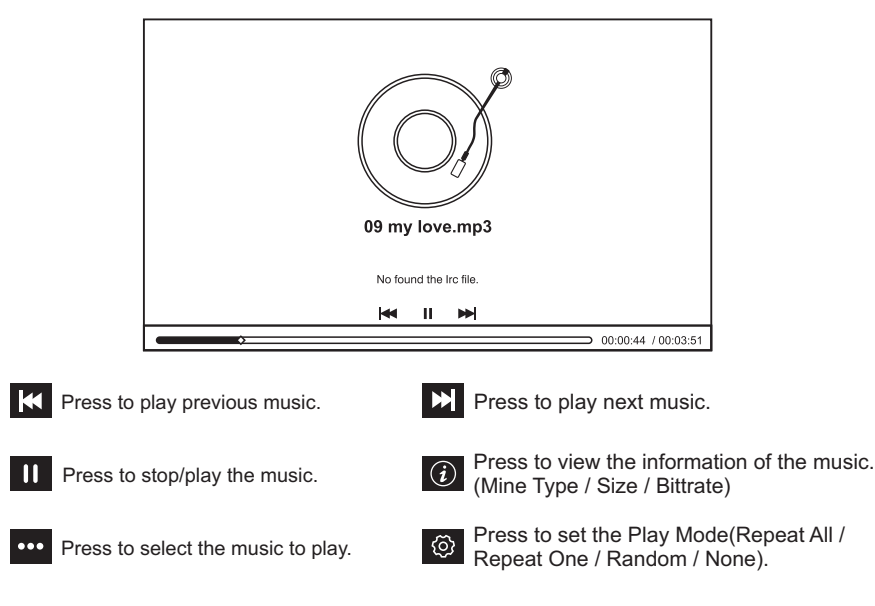

# Photo

Press [ ] / [ ] button to select Photo.

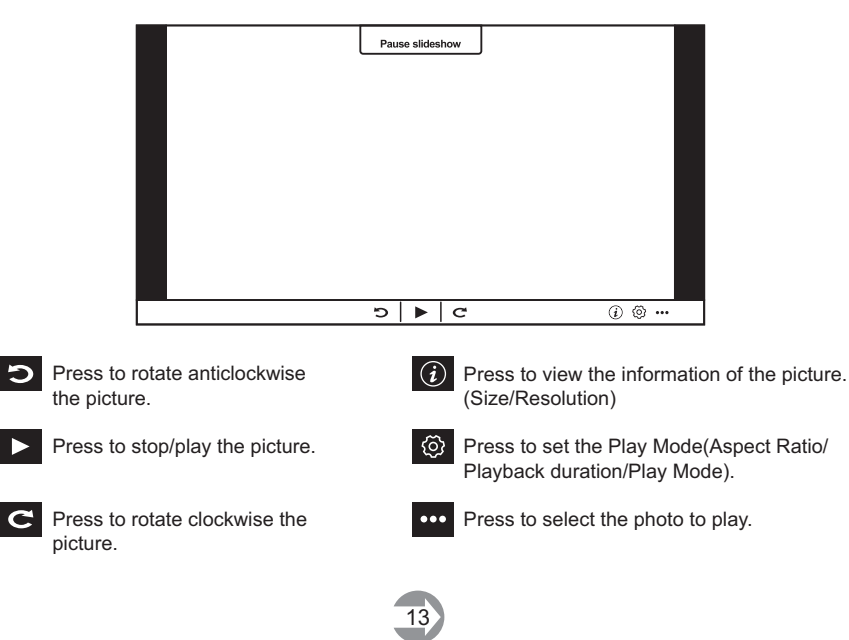

# Folder

Press [ ] / [ ] button to select Folder.

Press 【▼】/【▲】/【▲】/【▲】 button to select the file, press MENU button to open the submenu.

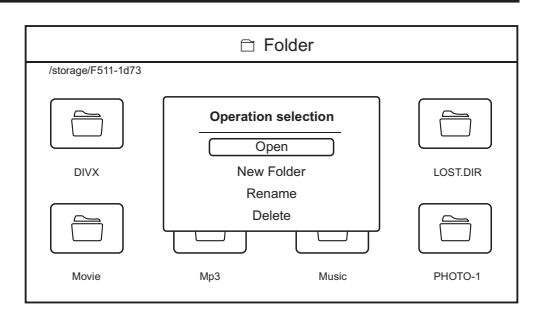

# INPUTSOURCE

Press SOURCE button to enter Input Source menu.

Press 【▼】/【▲】 button to select.

Press **OK** to select source.

# **TV Setting**

Press MENU button to enter main menu.

Press 【 ◀ 】 / 【 ▶ 】 button to highlight the desired menu icon, and press OK button to select. (Optional:Home / Source / Picture / Sound / Channel / System Lock / Time Settings / Common).

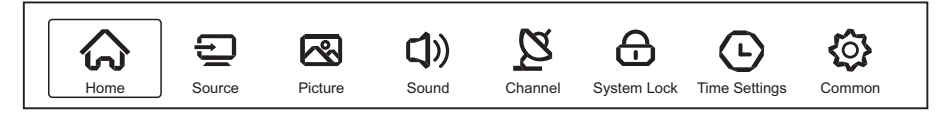

**P** 

# 1. Picture

Press MENU button to enter the main menu. Press 【 】 / 【 ▶ 】 button to select the Picture. Press OK button to enter the sub-menu.

Press 【 V 】 / 【 A 】 button to select Picture Mode / Contrast / Brightness / Color / Sharpness / Noise Reduction / Aspect Ratio / Color Temp / More Settings.

| Picture | Brightness<br>Color | _ | 3<br>2<br>2 |   |   |
|---------|---------------------|---|-------------|---|---|
|         |                     |   |             |   |   |
|         | Noise Reduction     | < | Middle      | > |   |
|         | Aspect Ratio        | < | 16:9        | > |   |
|         | Color Temp          | < | Normal      | > |   |
| Picture | More Settings       |   |             | > | ] |

Standard >

Picture Mode

Contract

Press MENU or EXIT button to quit.

# **Picture Mode**

Press **[** ] / **[** ] button to select Picture Mode, then press **[** ] / **[** ] button to select. (Optional: Standard.Movie,Vivid,Soft,User).

Standard Broduces a standard image

- Standard Produces a standard image.
- Movie This mode is more suitable for watching movies.
- Vivid Image colors more beautiful, more vivid picture.
- Soft Produces s highly defined image in a soft lit room.
- User User-defined picture settings.

# Contrast / Brightness / Color / Sharpness

Press 【▼】/【▲】 button to select, and press 【◀】/【▶】 button to adjust.

Contrast Adjust image contrast.

Brightness Adjust image brightness.

Color Adjust image color density.

Sharpness Adjust the image edge sharpness.

### **Noise Reduction**

Set up options to eliminate the image noise intensity.

Press 【▼】/【▲】 button to select Noise Reduction.

Press 【 】 / 【 】 button toselect Off / Low / Middle / High / Auto.

# Aspect Ratio

Press 【▼】/【▲】 button to select Aspect Ratio. Press 【◀】/【▶】 button to adjust.

### Color Temp

Adjust the overall color of the image.

Press **【▼】** / **【▲】** button to select Color Temp.

Press [ ] / [ ] button to select Cool/Normal/Warm.

Cool Produces a gentle blue-hued image.

- Normal Produces a vivid image.
- Warm Produces a red-hued image.

### More Settings

Press 【▼】/【▲】 button to select More Settings. Press OK button to enter the sub-menu.

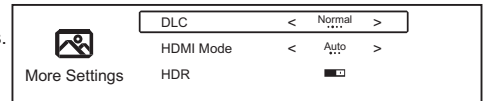

# DLC

Press 【▼】/【▲】 button to select DLC.

Press [ ] / [ ] button to select Dark/Normal/Bright/Off.

### HDMI Mode (Valid only under HDMI)

Press 【▼】/【▲】 button to select HDMI Mode.

press 【 ◀ 】 / 【 ▶ 】 button to select Video/Graphic/Auto.

### HDR (Valid only under HDMI)

Press 【▼】/【▲】 button to select HDMI HDR. Press 【◀】/【▶】 button to adjust.

### 2. Sound

Press MENU button to enter the main menu. Press 【▼】/【▲】 button to select the Sound. Press OK button to enter the sub-menu.

Press 【 】 / 【 ▲ 】 button to select Sound Mode / Bass / Treble / Balance / AVC / Audio Description / Hearing Impaired / More Settings. Press MENU or EXIT button to quit.

|             | Sound Mode        | < Standard > |
|-------------|-------------------|--------------|
| (1))        | Bass              | 50           |
| Sound       | Treble            | 50           |
| oound       | Balance           | 50           |
|             |                   |              |
|             | AVC               | •            |
| <b>(1</b> ) | Audio Description |              |
| <b>4</b> 77 | Hearing Impaired  |              |
| Sound       | More Settings     | >            |

# Sound Mode

Press [ V ] / [ A ] button to select Sound Mode.

Press 【 ◀ 】 / 【 ▶ 】 button to select Standard/Music/Theater/News/User.

Standard Emit balanced sound under any circumstances.

- Music Enhance the high pitch and reduce the bass.
- Theater Enhances treble and bass for a rich sound experience.
- News Enhance the voice.

User Select to customize sound settings.

### Bass / Treble / Blance

Press 【▼】/【▲】 button to select, and press 【◀】/【▶】 button to adjust.

Bass Adjust the low frequency sounds.

Treble Adjust the high frequency sounds.

Blance Balanced left and right channels.

### AVC

Press 【▼】/【▲】 button to select AVC. Press 【◀】/【▶】 button to select On/Off.

**Note:** After open the "AVC", once the volume is set up, it can keep the volume of the speaker steady no matter what kind of difference among the TV sound of each channel.

Audio Description (Valid only under DTV, requires signal support) Press 【▼】/【▲】 button to select Audio Description. Press 【◀】/【▶】 button to adjust.

Hearing Impaired (Valid only under DTV, requires signal support) Press 【▼】/【▲】 button to select Hearing Impaired. Press 【◀】/【▶】 button to adjust.

### More Settings

Press 【▼】/【▲】 button to select More Settings. Press OK button to enter the sub-menu.

### SPDIF

Press 【▼】/【▲】 button to select SPDIF.

Press [ ] / [ ] button to select OFF / PCM / RAW.

# SPDIF Delay

Press 【▼】/【▲】 button to select SPDIF Delay, then press 【◀】/【▶】 button to adjust.

# Surround

Achieve better surround sound effect. Press  $[ \lor ] / [ \land ]$  button to select Surround, then press  $[ \triangleleft ] / [ \land ]$  button to choose ON/OFF.

# Audio Only

Press 【▼】/【▲】 button to select Audio Only. Press OK button enter the sub-menu.

| Audio Only Notice                     |  |  |  |  |  |
|---------------------------------------|--|--|--|--|--|
| Are you sure to open Audio Only Mode? |  |  |  |  |  |
| Cancel OK                             |  |  |  |  |  |

|               | SPDIF       | < | PCM | > | Ī |
|---------------|-------------|---|-----|---|---|
| (1))          | SPDIF Delay |   | 8   |   |   |
| More Settings | Surround    |   |     |   |   |
| wore octaings | Audio Only  |   |     | > |   |

## 3.Channel

Press MENU button to enter the main menu. Press 【 ◀ 】 / 【 ▶ 】 button to select Channel. Press OK button to enter the sub-menu. Press 【 ♥ 】 / 【 ▲ 】 button to select Antenna Type / Auto Scan / Analog Manual Scan / Digital Manual Scan / Channel List / EPG. Press MENU or EXIT button to quit.

### AntennaType-Air/Cable

Press **[V]** / **[A]** button to select AntennaType. Press **[4]** / **[> ]** button to select Air / Cable.

### Auto Scan

Automatic search can search for effective program channel automatically. Press **( )** / **( )** button to select Auto Scan, then press **OK** button to start auto search. If you want to stop searching, press **EXIT** or **MENU** button to stop searching.

### Analog Manual Scan

Press 【 V】 / 【 A】 button to select Analog Manual Scan. Press OK button to enter the sub-menu. Press EXIT or MENU button to quit.

| Analog Manual Scan |           |
|--------------------|-----------|
| Start Scan         | ◀ Down    |
| Color System       | ▲ Auto ▶  |
| Sound System       | ∢ BG ►    |
| Frequency(MHz)     | ◀ 42.00 ▷ |

### **Digital Manual Scan**

Press 【▼】/【▲】 button to select Digital Manual Scan.

Press OK button to enter the sub-menu. Press EXIT or MENU button to quit.

### **Channel List**

Press **[V]** / **[A]** button to select Channel List, press **OK** button to enter the sub-menu. Press **MENU** button edit the channel, press **EXIT** or **MENU** button to quit.

### EPG

Press 【▼】/【▲】 button to select EPG. Press **OK** button to enter the sub-menu.

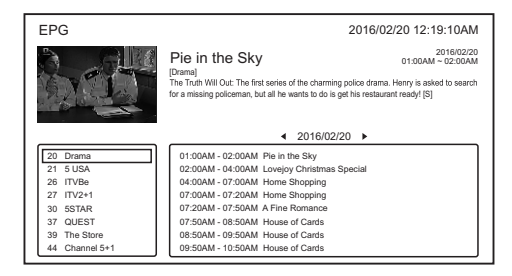

### AntennaType-Satellite (Optional)

Press 【 V】 / 【 A】 button to select AntennaType. Press 【 4】 / 【 > 】 button to select Satellite. Note: Satellite' is an optional feature, some models do not have this feature, the actual product shall prevail.

### Scan

Press 【▼】/【▲】 button to select Scan. Press **OK** button to enter the sub-menu.

| Channel Channel List > | ~       | Antenna Type | < | Satellite | > |
|------------------------|---------|--------------|---|-----------|---|
| Channel Channel List > | 2       | Scan         |   |           | > |
|                        | Channel | Channel List |   |           | > |

# **Channel List**

Press 【▼】/【▲】 button to select Channel List, press OK button to enter the sub-menu. Press MENU button edit the channel, press EXIT or MENU button to quit.

| Der       | Antenna Type <      | Air > |
|-----------|---------------------|-------|
| 2         | Auto Scan           | >     |
| Channel   | Analog Manual Scan  | >     |
| Ghallilei | Digital Manual Scan | >     |
|           |                     |       |
| -         | Analog Manual Scan  | >     |
| 2         | Digital Manual Scan | >     |
|           | Channel List        | >     |
| Channel   | EPG                 | >     |

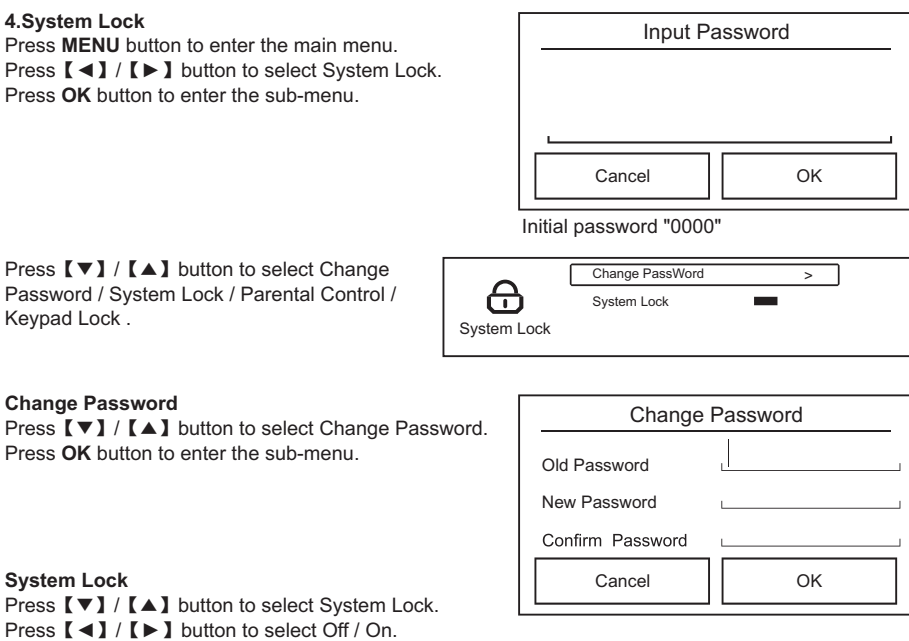

When System Lock is set to On, press 【▼】/【▲】 button to select Parental Control / Keypad Lock.

### **Parental Control**

Press [V] / [A] button to select Parental Control. Press [ 4] / [ > ] button to adjust.

# Keypad Lock

Press 【▼】/【▲】 button to select Keypad Lock. Press 【◀】/【▶】 button to select Off / On.

### 5.Time Setting

Press MENU button to enter the main menu. Press 【 ◀ 】 / 【 ▶ 】 button to select Time Setting. Press OK button to enter the sub-menu.

Press **[V]** / **[A]** button to select OSD Timer / Sleep Timer / Autostnadby Timer.

### **OSD** Timer

Press 【▼】/【▲】 button to select OSD Timer. Press 【◀】/【▶】 button to select. (Optional: off,5sec,15sec,30sec) Sleep Timer Press 【▼】/【▲】 button to select Sleep Timer. Press 【◀】/【▶】 to select. (Optional: off,15min,30min,45min,60min,90min,120min,240min) Autostandby Timer Press 【▼】/【▲】 button to select Autostandby Timer. Press 【◀】/【▶】 to select. (Optional: off,3hour,4hour,5hour)

 OSD Timer
 < 15sec</th>
 >

 Sleep Timer
 < ...Off.</td>
 >

 Autostandby Timer
 < 4hour</td>
 >

# 6.Common

Press **MENU** button to enter the main menu. Press **( 4 )** / **( b )** button to select Common. Press **OK** button to enter the sub-menu.

Press 【 V】 / 【 A】 button to select PVR Setting / Blue Screen / Teletext / Audio Language 1st / Audio Language 2nd / Subtitle Language 1st / Subtitle Language 2nd /HDMI CEC / Menu Reset.

PVR Setting (Valid only under DTV) Press 【▼】/【▲】 button to select PVR Setting. Press OK button to enter the sub-menu. Note:This function requires a USB flash drive to be inserted.

### Blue Screen

Set the background color to blue when there is no input signal.

Press [V] / [A] button to select Blue Screen. Press [ 4] / [ > ] button to select On/Off.

Teletext (Valid only under ATV/DTV, requires signal support) Press 【▼】/【▲】 button to select Teletext. Press 【◀】/【▶】 to select. (Optional: Arabic, East, West, Farsi, Russian)

Audio Language 1st (Valid only under DTV, requires signal support) Press 【▼】/【▲】 button to select Audio Language 1st . Press OK button to enter the sub-menu.

Audio Language 2nd (Valid only under DTV, requires signal support) Press 【▼】/【▲】 button to select Audio Language 2nd. Press OK button to enter the sub-menu.

Subtitle Language 1st (Valid only under DTV, requires signal support) Press 【▼】/【▲】 button to select Subtitle Language 1st . Press OK button to enter the sub-menu.

Subtitle Language 2nd (Valid only under DTV, requires signal support) Press 【▼】/【▲】 button to select Subtitle Language 2nd. Press OK button to enter the sub-menu.

# HDMI CEC

Press 【▼】/【▲】 button to select HDMI CEC. Press OK button to enter the sub-menu.

Press 【 V】 / 【 A】 button to select HDMI CEC Switch / TV Auto Power On / Device Auto Power Off / HDMI ARC / Device List.

Note1: All the Options are available only when the HDMI CEC Switch select On.

Note2: The Device List is available only when the source select HDMI.

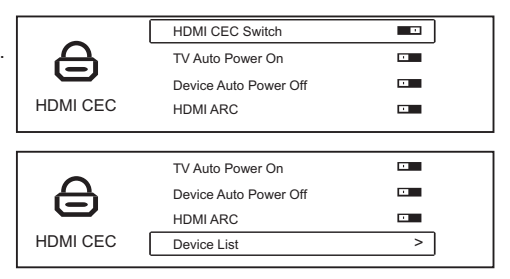

|    | Common       | PVR Setting<br>Blue Screen<br>Teletext | < | West | > |
|----|--------------|----------------------------------------|---|------|---|
| L  |              | Audio language TSI                     |   |      | - |
| Γ  | ~            | Audio language 1st                     |   |      | > |
|    | { <u>`</u> } | Audio language 2nd                     |   |      | > |
|    | Common       | Subtitle Language 1st                  |   |      | > |
| 1. | Common       | Subtitle Language 2nd                  |   |      | > |
|    |              |                                        |   |      |   |
|    | ~~~          | Subtitle Language 1st                  |   |      | > |
|    | <b>{`</b> }  | Subtitle Language 2nd                  |   |      | > |
|    |              | HDMI CEC                               |   |      | > |
|    | Common       | Menu Reset                             |   |      | > |
|    |              |                                        |   |      |   |

### **HDMI CEC Switch**

Press 【▼】/【▲】 button to select HDMI CEC Switch, and press 【◀】/【▶】 button to select On/Off. The following terms are available only when "On" is selected in CEC.

### **TV Auto Power On**

Press 【▼】/【▲】 button to select TV Auto Power On. Press 【◀】/【▶】 buttonto select On / Off.

# **Device Auto Power Off**

Press 【▼】/【▲】 button to select Device Power Off. Press 【◀】/【▶】 to select On / Off.

### HDMI ARC

Press 【▼】/【▲】 button to select HDMI ARC. Press 【◀】/【▶】 to select On / Off.

### **Device List**

Press 【▼】/【▲】 button to select Device List. Press OK / 【▶】 button to enter the sub-menu.

### Menu Reset

Recall the default setting. Press 【▼】/【▲】 button to select Menu Reset. Press OK button to enter the sub-menu.

| Menu                               | Reset            |
|------------------------------------|------------------|
| All previous settings<br>Continue? | will be deleted. |
| Cancel                             | ОК               |

# TROUBLE SHOOTING GUIDE

Many apparent malfunctions are caused slight misadjustments of the regular controls of your unit or equally simple causes. If any difficulty arises through normal use of your unit, check the list of common problems in the list below.

| f the problem persists | , unplug your unit and | contact your dealer. |
|------------------------|------------------------|----------------------|
|------------------------|------------------------|----------------------|

| SYMPTOM                                                      | METHODS OF CHECKING OR ADJUSTING                                                                                                    |
|--------------------------------------------------------------|----------------------------------------------------------------------------------------------------|
| No picture or sound                                          | Check the AC plug is in the socket. Check house circuit breaker is in the ON position.                                                                                                    |
| Picture normal but no sound                                  | Check that the volume is not at its minimum setting or on MUTE.                                                                                                    |
| Remote control not working                                   | <ul> <li>Check that TV set power is ON.</li> <li>Check batteries are operational and inserted correctly.</li> <li>Make sure infrared receiving window on TV is not exposed to strong lighting or blocked in any way.</li> </ul>               |
|                                                              | Ensure SOURCE switch is set to TV.                                                                                                    |
| Cannot receive any TV signal                                 | Check aerial location and connection.                                                                                                    |
|                                                              | Re-check your tuning method.                                                                                                    |
| No program signals output from external source               | Check SOURCE button to make sure it is in the correct position for reception.                                                                                                    |
| Contrast and brightness problems                             | Make necessary adjustments to relevant settings.                                                                                                    |
| Intermittent poor contrast and colour fading on all channels | Check aerial positioning                                                                                                    |
| Dotted lines or stripes appear on screen                     | There may be Interference from another electrical product.<br>Move appliance if it persists.                                                                                                    |
| Snow on screen                                               | Check aerial for broken circuit, loose connection or any visible damage.                                                                                                    |
| Double images or 'ghosting'                                  | Check aerial location and direction - strong winds may cause it<br>to move. Also check whether mountains or tall buildings may<br>be the problem. Minor adjustment of the direction of your<br>antenna should keep the ghosting to a minimum. |

Note: External rooftop/antenna adjustment should be left to a suitably qualified person.

# SPECIFICATIONS

| Aspect Ratio      | 16:9                                               |
|-------------------|----------------------------------------------------|
| System            | PAL/SEC AM BG/DK/I, DVB-T/C+T2, DVB-S/S2(Optional) |
| Base impedance    | 75Ω (Unbalance)                                    |
| Receiving TV Band | All Channels Receiveable                           |
| AC Supply Voltage | 100-240V~ 50/60Hz                                  |

# INFRA-RED REMOTE CONTROL

Features: Full function remote control Effective Distance Power: 8 metres Power Supply: DC 3V (Two batteries, size AAA, recommend use alkaline type batteries)

# **DOLBY** AUDIO"

Manufactured under license from Dolby Laboratories. Dolby, Dolby Audio, and the double-D symbol are trademarks of Dolby Laboratories.

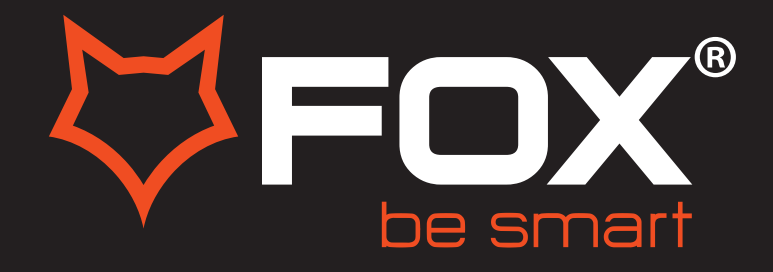

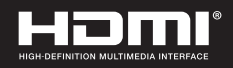

# **UPUTSTVO ZA UPOTREBU**

# LED TELEVIZORI

# Model: 43DLE988

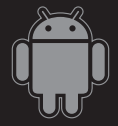

#### Hvala Vam što ste kupili ovaj uređaj.

FOX LED televizori prepoznaju se po odličnim tehničkim karakteristikama, kao i modernom, funkcionalnom i elegantnom dizajnu. Osim toga konstantna unapređenja u vidu postprodajne podrške, izuzetno efikasna i rasprostranjena servisna mreža čine da se ponosni vlasnici FOX televizora mogu osećati sigurno.

Napravili ste pravi izbor.

U nastavku slede uputstva za upotrebu. Nisu komplikovana, ali ih se morate pridržavati.

Android™OS

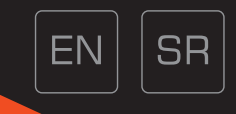

# SADRŽAJ

| BEZBEDNOSNE INFORMACIJE              |               |
|--------------------------------------|---------------|
|                                      | 2 <b>-</b> 4  |
| OPIS KONTROLNIH TASTERA I KONEKTORA  |               |
|                                      | 5 <b>-</b> 6  |
| DALJINSKI UPRAVLJAČ                  |               |
|                                      | 7 - 8         |
| RAD MENIJA FUNKCIJA I GLAVNOG MENIJA |               |
|                                      | 9 <b>-</b> 20 |
| VODIČ ZA REŠAVANJE PROBLEMA          |               |
|                                      | 21            |
| SPECIFIKACIJA                        |               |
|                                      | 22            |

# VAŽNA BEZBEDONOSNA UPUTSTVA

# UPOZORENJE

KAKO BISTE SPREČILI POŽAR ILI ELEKTRIČNI UDAR NEMOJTE KORISTITI PRODUŽNI KABL, DUPLI UTIKAČ ILI DRUGE DODATKE NA UTIČNICI OSIM ONIH KOJI BI MOGLI DA SPREČE IZAZIVANJE STRUJNOG UDARA.KAKO BISTE SPREČILI POŽAR ILI ELEKTRIČNI UDAR NE IZLAŽITE OVAJ UREĐAJ VLAZI ILI KIŠI.

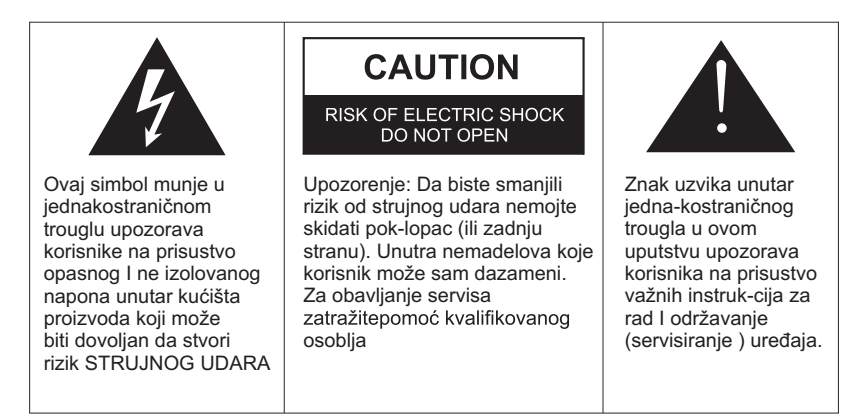

Ovaj aparat ne treba izlagati vodi, a predmete ispunjene tečnošću poput vaza ne treba da budu postavljeni na i oko uređaja.

# OPREZ

Postoji opasnost od eksplozije ako se baterija nepropisno zameni.

Zamenite postojeću sa samo odgovarajućom vrstom baterije.

Nemojte izlagati bateriju direktnoj sunčevoj svetlosti ili bilo kojem drugom izvoru toplote.

Obezbedite pravilno odlaganje istrošenih baterija.

Ostavite lako dostupnim mesto gde je utikač ili nastavak za prekid napajanja.

Da biste smanjili rizik od strujnog udara, ne obavljajte bilo kakvo servisiranje osim onih koje se pominju u ovom uputstvu.

# VAŽNE INFORMACIJE

Ako televizor nije postavljen na dovoljno stabilnom mestu, može postojati potencijalna opasnost od pada.

Mnoge povrede, posebno dečije, mogu se izbeći primenom jednostavnih mera opreza kao što su: Korišćenje elemenata ili stalaka koje je preporučio proizvođač televizora.

Korišćenje samo onog nameštaja koji može sigurno izdržati uređaj.

Obezbeđivanje uređaja tako da ne prelazi ivicu nameštaja.

Nemojte posťavljati TV-a na visok nameštaj (na primer, ormare ili police) bez predhodnog pričvršćivanja kako nameštaja tako i uređaja na odgovarajuću površinu.

Ne pokrivajte televizora krpom i ne stavljajte drugi materijal između televizora i nameštaja na kom stoji.

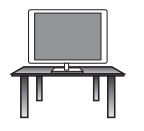

# Sigurna instalacija

Koristite pojas za fiksiranje televizora kako bi sprečili uređaj od pada unapred.

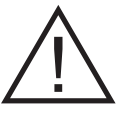

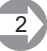

- 1. Pročitajte uputstva Sve napomene o sigurnosti i načnu rada treba pročtati pre uključivanja aparata.
- Sačuvajte uputstva Uputstva za sigurnost i uputstvo za upotrebu treba da se sačuvaju za budu će potrebe.
- 3. **Imajte u vidu Upozorenja** Treba se pridržavati svih upozorenja na aparatu i svih uputstava za upotrebu.
- 4. Pratite uputstva Treba pratiti sva uputstva.

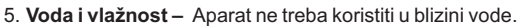

- 6. Nosač i postolje Aparat treba koristiti samo sa nosačem ili postoljem koje preporučuje proizvođač.
- 7. Montaža na zid ili plafon Aparat treba da se montira na zid ili plafon samo po preporuci proizvo đača.
- 8. **Ventilacija** Aparat treba da bude dobro postavljen, tako da lokacija ili pozicija aparata ne ometaju njegovo provetravanje.
- 9. Toplota Ovaj aparat treba postaviti dalje od izvora toplote kao što su radijatori i peći.
- Napajanje Aparat treba povezati samo na napajanje kao što je opisano u uputstvima za upotrebu ili onako kako je nazna čeno na uređaju.
- 11. Uzemljenje ili polarizacija Treba preduzeti mere predostrožnosti.
- 12. Zaštita kabla za napajanje Naponski kabl treba da bude usmeren tako da je malo verovatno da se može gaziti, priklještiti stvarima na njemu i njegovom kraju.
- 13. Čišćenje Aparat bi trebalo čistiti samo po preporuci proizvođača
- 14. Napajanje spoljne antene treba da se nalazi daleko od dalekovoda.
- 15. Uzemljenje spoljne antene Ako je spoljna antena povezana na prijemnik, antenski sistem mora biti uzemljen kako bi se obezbedila zaštita od naponskog i izvornog statičkog elektriciteta.
- 16. Kada ga dugo ne koristite napajanje uređaja trebalo bi da bude isklju čeno iz utičnice kada se ne koristi duži vremenski period.
- 17. Upad predmeta i tečnosti Treba paziti da predmeti ne upadnu, a tečnost ne prospe u kućište kroz otvore.
- Kada je potreban servis Aparat treba da servisira kvalifikovano servisno osoblje kada su:
   Kabl za struju ili utika č oštećei.
  - Kada predmeti upadnu ili kada se tečnost prolije po uređaju.
  - Kada je aparat izložen kiši
  - Kada aparat ne radi normalno ili pokazuje značajnu promenu u radu.
- 19. Ventilacioni otvori ne bi trebalo da budu pokriveni predmetima, kao sto su novine, tkanine zavese itd.
- 20. Izvore otvorenog plamena, kao sto su upaljene sveće, ne bi trebalo da stoje na aparatu.
- 21. Aparat će biti povezan sa mrežnom utičnicom sa zaštitnim uzemljenjem. Utičnica ili nastavak za prekid napajanja trebaju da budu lako dostupni.

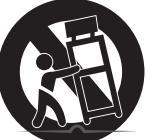

Upozorenie

servisa. Upozorenie

ili vlazi.

Upozorenje

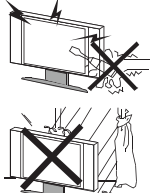

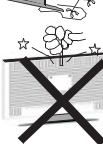

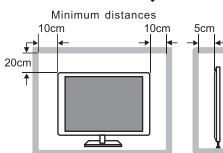

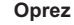

Ako televizor treba da se ugradi u zatvoreni odeljak ili na sličan način, morate se pridržavati dela uputstva o minimalnim udaljenostima. Toplota može smanjiti životni vek televizora, a takođe može biti povećan rizik od požara.

Visok napon se koristi u napajanju ovog proizvoda. Ne uklanjajte zadnjipoklopac. Obratite se kvalifikovanoj osobi za obavljanje

Da biste sprečili požar ili strujni udar, nemojte izlagati uređaj kiši

Nemoite ispuštati i gurati predmete u kućište TV-a ili u otvore.

Nikadanemojte prosipati tečnost na TV prijemnik.

#### Oprez

Nikada nemojte da stanete ili se oslonite ili gurnete uređaj ili stalak na kom se uređaj nalazi. Treba obratiti posebnu pažnju na decu.

#### Oprez

Ne stavljajte glavnu jedinicu na nestabilno postolje, policu ili sto. Usledpada može doći do ozbiljne povrede lica ili štete na televizoru.

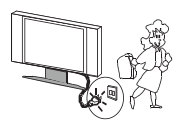

#### Oprez

Kada se proizvod ne koristi duži vremenski period, preporučljivo je daisključite mrežni kabl iz utičnice.

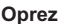

Izbegavajte izlaganje glavne jedinice direktnom suncu i drugim izvorima toplote. Ne postavljajte televizor na druge proizvode koji emituju toplotu. Na primer: Video uređaj, audio pojačala. Ne blokiraj otvore za ventilaciju u zadnjem poklopcu. Ventilacija je od suštinskog značaja za sprečavanje električnih kvarova. Ne stavljajte kabl za napajanje ispod glavne jedinice.

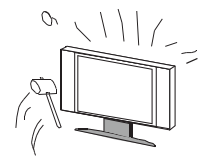

#### Oprez

Panel (ekran) koji se koristi u ovom proizvodu napravljen je od stakla. Može se slomiti padom uređaja ili nasilnim udarcem.

Pojedinci trebaoprezno da rade sa razbijenim staklom ekrana.

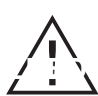

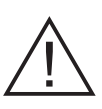

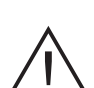

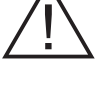

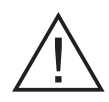

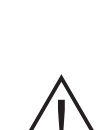

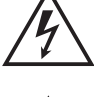

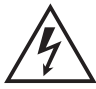

# **OPIS KONTROLNIH TASTERA I KONEKTORA**

# NAZIV TASTERA

|                     | V     | /RSTA T | ASTER      | A       |                                                                                                    |
|---------------------|-------|---------|------------|---------|----------------------------------------------------------------------------------------------------|
| NAZIV IASTERA       | 1     | 2       | 3          | 4       | INSTRUCCIJE ZA UPOTREBU                                                                                                  |
| SOURCE BUTTON       | INPUT | SOURCE  | Ð          | INPUT   | PRIKAZIVANJE GLAVNOG MENIJA<br>ZA IZBOR FUNKCIJA TV UREĐAJA<br>(DIGITALNI, ANTENSKI, SMART,<br>OPCIJA, MEDIA - USB, HDMI |
| MENU BUTTON         | MENU  | MENU    |            | MENU    | PRIKAZIVANJE MENIJA TV UREĐAJA                                                                                           |
| VOLUME UP BUTTON    | VOL+  | VOL+    | <b>-</b> + | VOL     | POJAČAVANJE ZVUKA                                                                                                    |
| VOLUME DOWN BUTTON  | VOL-  | VOL-    | -          | VOL     | UTIŠAVANJE ZVUKA                                                                                                    |
| PROGRAM UP BUTTON   | CH+   | CH+     | С/РА       | A CH    | PREBACIVANJE NA VIŠI KANAL                                                                                               |
| PROGRAM DOWN BUTTON | СН-   | CH-     | C/PV       | CH▼     | PREBACIVANJE NA NIŽI KANAL                                                                                               |
| STANDBY BUTTON      | POWER | POWER   | ባ          | STANDBY | UKLJUČIVANJE/ISKLJUČIVANJE<br>TV UREĐAJA DOK JE U REŽIMU<br>MIROVANJA                                                    |

# NAPOMENA

1.Kontrolni tasteri su prilagođeni za upotrebu na našim TV modelima. Molimo da ih koristite u skladu sa namenom.

2.Broj i raspored kontrolnih tastera može biti drugač iji u zavisnosti od modela. Molimo da ih koristite u skladu sa Vašim uređajem i njihovom namenom.

|                                                        | VRSTA IKONIC    | E ZA ULAZ/IZ     | LAZ                                                               |                                                                               |  |  |
|--------------------------------------------------------|-----------------|------------------|-------------------------------------------------------------------|-------------------------------------------------------------------------------|--|--|
|                                                        | 1               | 2                | 3                                                                 |                                                                               |  |  |
| AV IN                                                  |                 | VIDEO / Y        |                                                                   | AUDIO/VIDEO ULAZ                                                              |  |  |
| COMPONENTIN                                            | Y Pb Pr         | YPbPr            | /                                                                 | YPBPR ULAZ, ZA POVEZIVANJE EKSTERNIH<br>UREĐAJA ( DVD, PLAYER, KUĆNI BIOSKOP) |  |  |
| AV OUT                                                 | VIDEO L-AUDIO-R | AV OUT           | /                                                                 | AUDIO/VIDEO IZLAZ                                                             |  |  |
| AUDIO OUT                                              |                 | L-EXTERNAL SPX-R | /                                                                 | AUDIO IZLAZ ZA POVEZIVANJE<br>EKSTERNIH ZVUČNIKA                              |  |  |
| TERMINAL ANTENNA (750HM),<br>TV SIGNAL INPUT PORT      | ANT             | RF               | /                                                                 | POVEZIVANJE ANTENE ZA ZEMALJSKE<br>KANALE ( KROVNA/SOBNA ANTENA )             |  |  |
| TERMINAL ANTENNA (750HM),<br>SATELIT SIGNAL INPUT PORT |                 | RF(S2)           |                                                                   | POVEZIVANJE SATELITSKE<br>ANTENE                                              |  |  |
| AUDIO IN                                               |                 |                  |                                                                   | AUDIO ULAZ                                                                    |  |  |
| VIDEO OUT                                              |                 |                  |                                                                   | VIDEO IZLAZ                                                                   |  |  |
| COAXIAL OUT                                            |                 |                  |                                                                   | DIGITALNI IZLAZ ZA EKSTERNE ZVUČNIKE                                          |  |  |
| VGA                                                    |                 | VGA              |                                                                   | VGA ULAZ ZA POVEZIVANJE RAČUNARA<br>I TV UREĐAJA                              |  |  |
| VGA AUDIO IN                                           |                 | VGA AUDIO IN     |                                                                   | VGA ULAZ ZA AUDIO<br>POVEZIVANJE                                              |  |  |
| HDMI                                                   |                 |                  |                                                                   | HDMI ULAZ ZA POVEZIVANJERAZNIH<br>EKSTERNIH UREĐAJA                           |  |  |
| USB IN                                                 |                 | USB              |                                                                   | USB ULAZ ZA POVEZIVANJE RAZNIH<br>EKSTERNIH UREĐAJA I MEMORIJA                |  |  |
| EARPHONE OUT                                           | C O             |                  |                                                                   | IZLAZ ZA POVEZIVANJE<br>SLUŠALICA                                             |  |  |
| SCART                                                  | SCART           |                  |                                                                   | SCART ULAZ ZA POVEZIVANJE RAZNIH<br>EKSTERNIH UREĐAJA                         |  |  |
| OPTICAL                                                | OPTICAL         |                  | OPTIČKI IZLAZ ZA POVEZIVANJE UREĐAJA<br>KOJI KORISTE OPTIČKI KABL |                                                                               |  |  |
| RJ45 IN                                                |                 | RJ45             |                                                                   | ZA POVEZIVANJE TV UREĐAJA NA<br>INTERNET ( LAN MREŽA )                        |  |  |
| DC IN, OPTIONAL                                        |                 |                  |                                                                   | OPCIONO – ULAZ ZA POVEZIVANJE NA<br>ADAPTER OD 12V                            |  |  |
| TF IN                                                  |                 | TF IN            |                                                                   | ULAZ ZA OČITAVANJE MEMORIJSKE KARTICE                                         |  |  |
| PCMCIA                                                 |                 | PCMCIA           |                                                                   | ULAZ ZA CI ( CI+)                                                             |  |  |

1.Svi ulazi / izlazi su prilagođeni za upotrebu na našim TV modelima. Molimo da ih koristite u skladu sa namenom. 2.Broj ulaza/izlaza može biti drugačiji u zavisnosti od modela. Molimo da ih koristite u skladu sa Vašim uređajem I njihovom namenom

Prilikom upotrebe daljinskog upravljača, usmerite ga ka prijemniku signala daljinskog upravljača. Predmeti koji se nađu između daljinskog upravljača i prijemnika signala mogu da onemoguće normalno funkcionisanje.

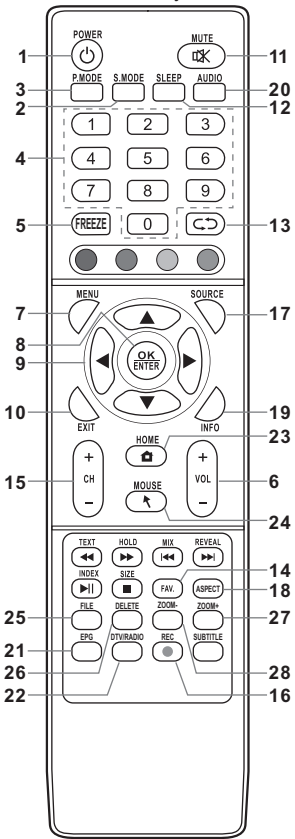

- 1. POWER TASTER
- uključivanje/isključivanje TV uređaja 2. S.MODE TASTER
- taster za podešavanje zvučnih efekata
- 3. P.MODE TASTER taster za odabir efekata slike
- 4. NUMBER (NUMERIČKI) TASTERI
   brisanje u USB režimu rada.

   direktno biranje kanala ili unošenje lozinke
   27. ZOOM + (UVEĆAJ) TASTER
- 5. FREEZE (ZAMRZAVANJE) TASTER zamrzavanje trenutnog prikaza na ekranu
- VOL+/VOL- TASTER pojačavanje/utišavanje zvuka
- MENU (MENI) TASTER ulazak u glavni meni, za izlaz, pritisnite ponovo ili koristite dugme "EXIT"

- 8. OK/ENTER TASTER
  - potvrđivanje izbora ili ulazak u podmeni
- 9. UP, DOWN, LEFT, RIGHT ARROW (STRELICE GORE, DOLE,LEVO, DESNO)TASTER kretanje kroz meni
- 10. EXIT (IZLAZ) TASTER izlaz iz trenutnog menija
- MUTE (ISKLJUČIVANJE ZVUKA) TASTER pritisnite za isključenje zvuka. Ponovnim pritiskom vraćate zvuk na predhodnu jačinu
- SLEEP (AUTO-ISKLJUČIVANJE) TASTER podešavanje automatskog isključivanja TV uređaja u određeno vreme
- 13. RETURN (POVRATAK) TASTER povratak na kanal koji ste predhodno gledali
- 14. FAV. (OMILJENO) TASTER prikazivanje omiljene programske liste
- 15. CH+/CH- (SLEDEĆI/PREDHODNI PROGRAM) TASTER promena TV kanala
- REC (SNIMANJE) TASTER snimanje trenutnog programa (radi samo u DTV režimu rada)
- SOURCE (IZVOR SIGNALA) TASTER izbor funkcije TV uređaja (digitalni, antenski, smart opcija, media-USB, HDMI)
- 18. ASPECT (FORMAT PRIKAZA) TASTER izbor formata prikaza slike na ekranu
- 19. INFO (INFORMACIJA) TASTER prikazivanje informacija o trenutnom statusu signala, kvaliteta slike,programima ...
- 20. AUDIO TASTER

izbor zvuka sa različitih izvora (ako postoji)

- EPG (ELEKTRONSKI PROGRAMSKI VODIČ) TASTER otvaranje/zatvaranje EPG-a (samo u DTV režimu rada)
- DTV/RADIO TASTER prelazak sa DTV na radio program i obrnuto
   HOME (POČETNI) TASTER
- povratak na Smart TV početnu stranu 24. MOUSE TASTER
- prebacivanje kontrole na kursor vidljiv na ekranu.
- 25. FILE (USB) TASTER direktan ulazak u USB režim rada.
- 26. DELETE (BRISANJE) TASTER brisanje u USB režimu rada.
  - uvećanje slike u Smart režimu rada.
- 28. ZOOM (UMANJI) TASTER

umanji slike u Smart režimu rada.

#### Napomena:

EPG, DTV/RADIO, REC funkcije imaju efekta samo u DTV modu

# **TELETEXT FUNKCIJA (Opciono)**

### 1) TEXT TASTER

pritisnite taster za prelazak sa TVslike na Teletext, ukoliko TV stanica podržava isti.

### 2) REVEAL TASTER Za

prikazivanje skrivenih karaktera.

### 3) MIX TASTER

Taster za prikazivanje Teletexta I TV slike zajedno ili samo Teletext slike. Ovaj taster omogućava korisniku da unese 4 digitalne podstrane za trenutnu stranu. Ukoliko sledeće digitalne strane nisu unešene za 5 sekundi, predhodni broj strane će biti ponovo pozvan i prikazan na ekranu.

### 4) RED/GREEN/YELOW/BLUE TASTER

Ova 4 tastera u Teletext modu služe za brzo prebacivanje (zumiranje, prebacivanje na sledeću stranu...)

# 5) UP/DOWN TASTER

Pomeranje stranice gore/dole uteletext modu

## 6) 0,1,2...9 TASTER

Izbor određene stranice uz pomoć numerisanih tastera.

### 7) HOLD TASTER

Neke teletext informacije se nalazena više stranica koje se automatski menjaju nakon određenog vremena. Pritisnite taster HOLD da zaustavite promenu strana. Za nastavak promene strane, pritisnite ponovo HOLD

### 8)SIZE TASTER

Taster za povećanje dimenzije karaktera i prikazivanje pola teletext strane. Svaki pritisak će prikazivati više i više do normalne strane 9)INDEX TASTER

. Pritisnite ovaj taster kako biste videli index stranu u teletext modu. Prikaz teletext vremena.

#### USB FUNKCIJA (Opciono) 1) ◀ / ➡ TASTER

Premotajte scenu ili muziku 2)₩ /₩TASTER

Vraćanje na predhodni ili prelazak na naredni fajl

#### 3) ►II TASTER

početak / pauza

### 4) 🔳 TASTER

Zaustavljanje. Pritisnite da potvrdite akciju (Na primer:kopiraj, nalepi itd.) Ponavljanje scene ili muzike u reprodukciji filmova na USB-u.

### 5) SUBTITLE TASTER

Otvara ili zatvara funkciju titla ( titl mora biti preuzet sa interneta i mora biti identičan kao fajl, kao i kompatibilan sa fajlom koji podržava)

Napomena: USB uređaj već mora biti povezan.

# INSTALACIJA BATERIJA U DALJINSKI UPRAVLJAČ

 Otvorite poklopac odeljka za baterije
 Stavite dve AAA baterije ( uske ) od 1.5V. Budite sigurni da se polaritet baterija ( + i - ) podudara sa polaritetom unutar odelika.

### Napomena:

- · Preporučujemo upotrebu alkalnih baterija
- Rok trajanja baterija može biti i duže od jedne godine, u zavisnosti od toga koliko često se daljinski upravljač koristi. Za najbolje performanse, baterije treba menjati bar jednom godišnje ili onda kada počnu da ometaju rad daljinskog upravljača.
- Budite sigurni da su baterije okrenute u dobrom pravcu, kao na slici.
- Nemojte mešati stare i nove baterije ili različite vrste baterija.
- Stare baterije mogu iscureti i oštetiti daljinski upravljač. Uvek uklonite oslabljene baterije.
- Ne bacajte baterije u vatru, ne punite i ne rasklapajte ih. Naročito nemojte puniti, sklapati i rasklapati,
- zagrevati ili sagorevati upotrebljene baterije. poštujte odgovarajuće propise o zaštiti okoline u vezi sa

upotrebljenim baterijama.

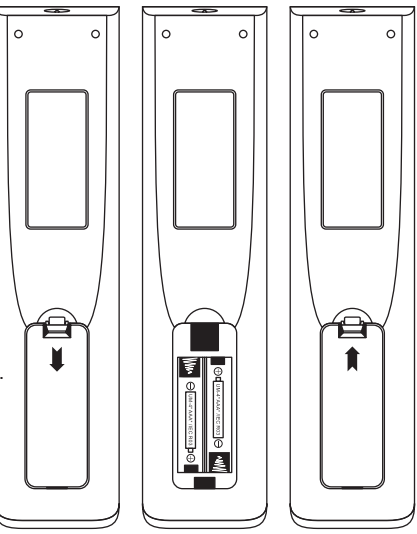

# Napomena: Slike u uputstvu su samo primeri i mogu se razlikovati od samog proizvoda uživo.

# Podešavanje Wizard

Povezati RF kabl od Tv ulaza zvanog "RF-In" do RF utičnice. Pritisnite OK dugme kako biste izabrali Start za početak podešavanja.

Welcome to use Internet Smart Cloud  $\mathsf{TV}$ 

For your enjoyment of viewing content, we need to do some simple settings

Start the setup

Pristisnite 【▼】/【▲】 taster kako biste izabrali taster koji želite. Pritisnite OK taster, a potom pritisnite 【▶】 taster kako biste izabrali vremensku zonu.

Pritisnite [V] / [A] taster kako biste

【►】 taster kako biste se povezali na

Pritisnite OK taster, zatim odaberite

izabrali vremensku zonu.

WIFI/network.

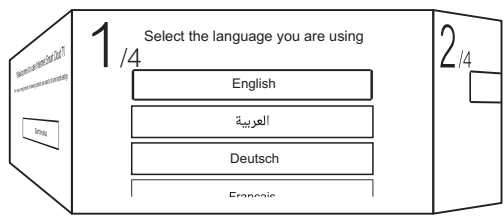

Slika služi samo za upoređivanje.

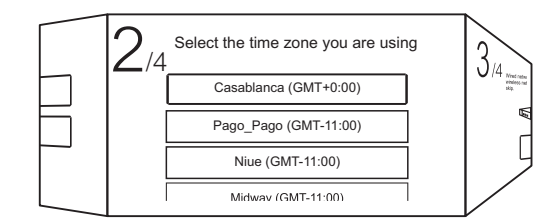

Slika služi samo za upoređivanje

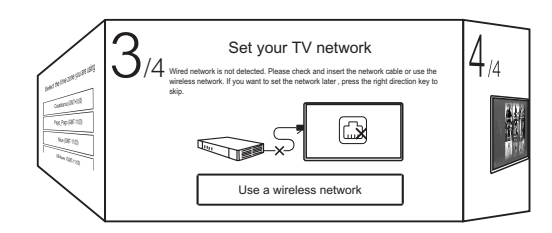

Pritisnite OK taster kako biste izabrali WIFI/network.

Pritisnite 【▶】 taster kako biste izabrali Connect TV Assistant.

Pritisnite [ V ] / [ A ] taster kako biste izabrali izvor signala za ulaz.

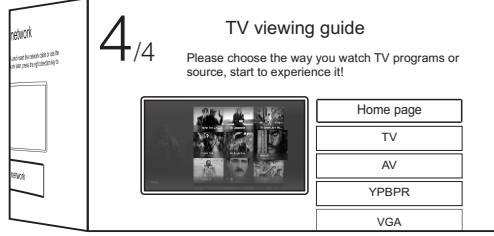

Slika služi samo za upoređivanje

# Home page

#### Home page

Pritisnite [ V ] / [ A ] taster kako biste izabrali Home page u Setup Wizard ili pritisnite [ ] / [ ] taster kako biste izabrali Home u meniju za TV ulaz

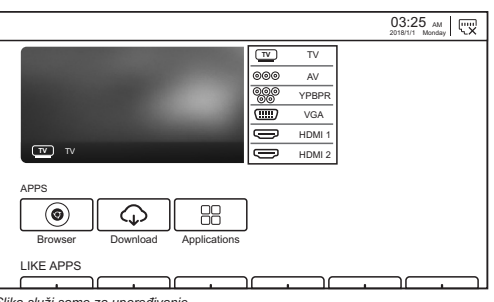

Slika služi samo za upoređivanje.

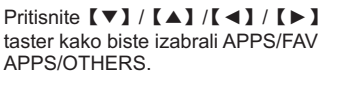

Možete izabrati program koji hoćete na početnoj strani.

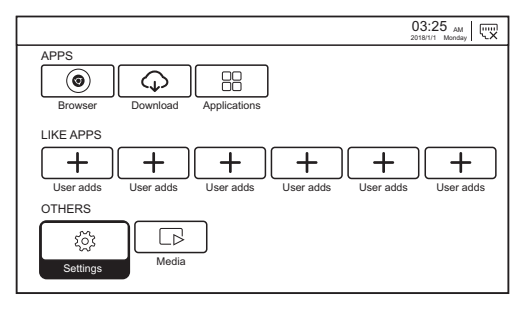

#### My Apps

Pritisnite 【▼】/【▲】/【▲】/【▲】 taster kako biste izabrali My Apps, potom pritisnite OK taster kako biste izabrali App List.

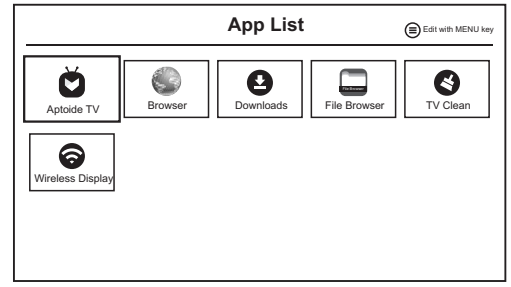

Slika služi samo za upoređivanje.

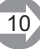

# Settings

#### Podešavanja

Pritisnite **[V]** / **[A]** / **[A]** / **[A]** / **[A]** taster kako biste izabrali Settings, zatim pritisnite OK taster kako biste ušli u System Setting. Pritisnite **[A]** / **[A]** taster kako biste izabrali Network Setting / Time Setting / Common / Product Information.

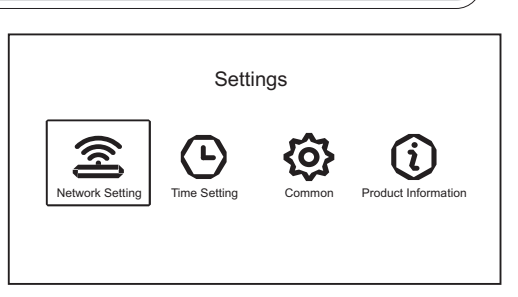

#### Mrežna podešavanja

Pritisnite 【◀】/【►】 taster kako biste izabrali Network Setting, pritisnite OK kako biste ušli u meni.

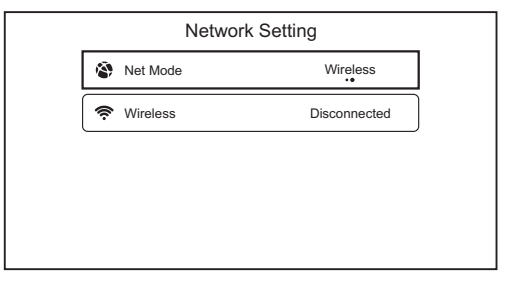

### Podešavanje vremena

Pritisnite 【 ] / 【 】 kako biste izabrali Time Setting, pritisnite OK kako biste ušli u meni.

| Auto Attach     GMT+00:00, Western E |
|--------------------------------------|
| Cone     GMT+00:00, Western E        |
|                                      |
| Q Daylight Saving                    |
| O 24 Hours                           |

#### Common

Pritisnite 【 ◀ 】/ 【 ▶ 】 kako biste izabrali Common, zatim OK kako biste ušli u meni.

|    | Com               | mon                  |
|----|-------------------|----------------------|
| Ä  | Language Setting  | English              |
| Ē  | Input Method      | Android keyboard(AOS |
| Q; | Permission Manage | >                    |
| Э  | System Recovery   | >                    |
|    | Advance           |                      |
| 8  | The device nam    | Living roon TV       |

### Informacije o proizvodu

Pritisnite 【 4】/【 ▶】 kako biste izabrali Product Information, pritisnite OK kako biste ušli u meni. Slika služi samo za upoređivanje

Slika služi samo za upoređivanje

### Media

Pritisnite **(V)** / **(A)** / **(C)** kako biste izabrali File Explorer na Home strani, I pritisnite OK kako biste ušli u Media Center. Pritisnite **(A)** / **(E)** kako biste ušli Video / Music / Photo / Folder.

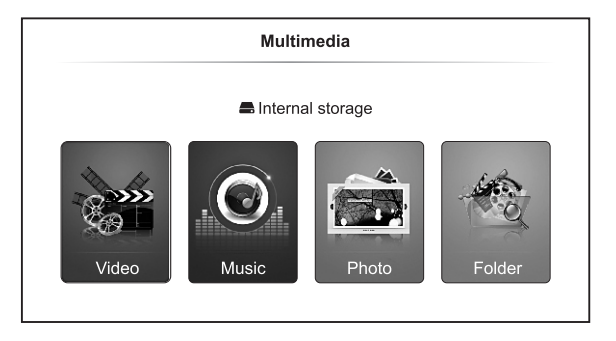

#### Video

Pritisnite [ ] / [ ] kako biste izabrali Video.

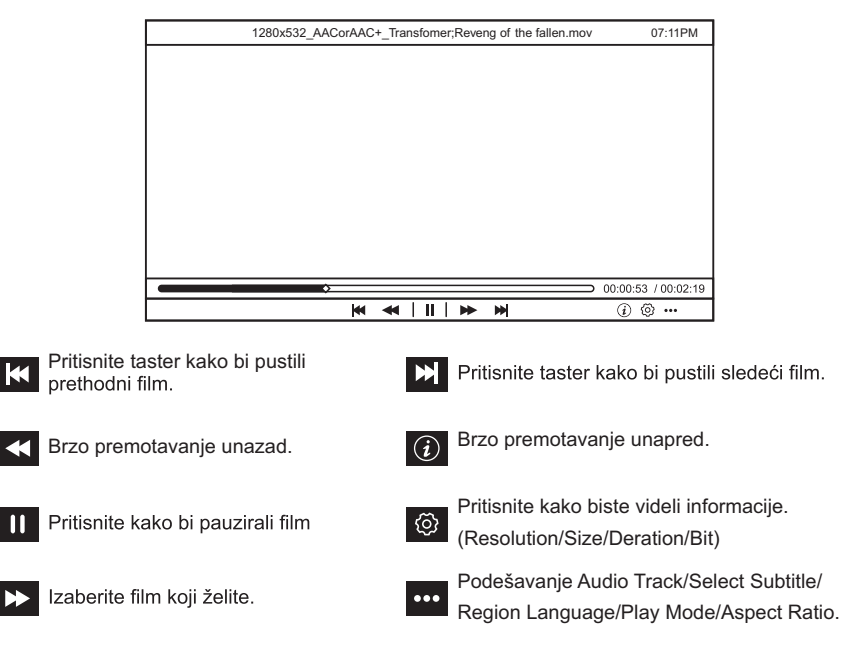

# Muzika

Pritisnite [ ] / [ ] kako biste odabrali Music, zatim [ ] / [ ] / [ ] taster kako biste izabrali Music.

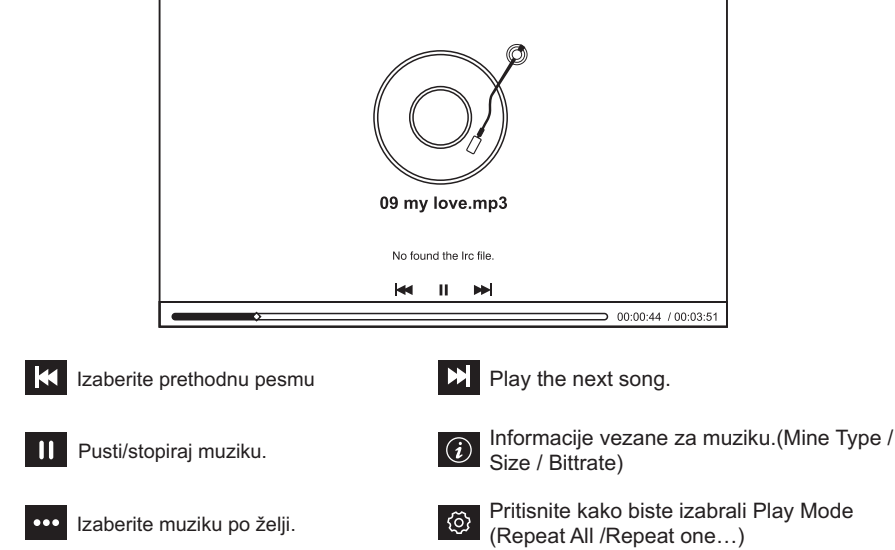

# Photo

Pritisnite [ ] / [ ] taster kako biste izabrali Photo.

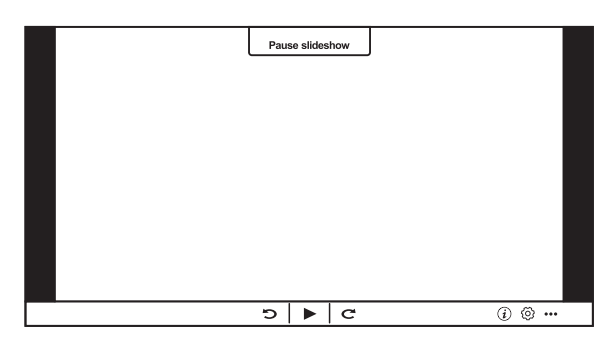

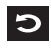

Pritisnite kako biste rotirali sliku u pravcu suprotnom od kazaljke na satu.

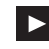

Pritisnite kako biste stopirali/pokrenuli sliku

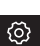

(**i**)

Pritisnite kako biste videli informacije vezane za sliku (Size/Resolution).

kazaljke na satu.

Pritisnite kako biste rotirali sliku u pravcu

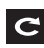

Pritisnite kako biste izabrali sliku koju ste želeli da pustite.

| ••• |  |
|-----|--|

13

Pritisnite kako biste podesili Play Mode (Aspect Ratio/Playback duration).

### Folder

Pritisnite 【 ◀ 】/ 【 ► 】 taster kako biste izabrali Folder.

Pritisnite 【▼】/【▲】/【▲】/【◆】 taster kako biste izabrali file, pritisnite **MENU** taster kako biste izabrali podmeni.

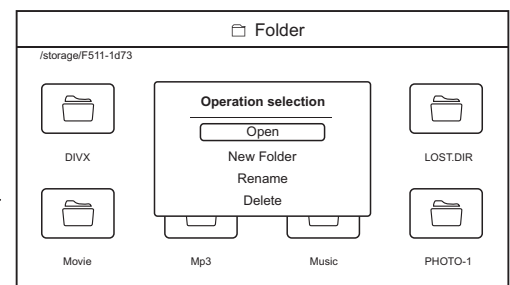

# Izvor signala

Pritisnite SOURCE taster kako biste izabrali Input Source meni.

Pritisnite **[\**] / **[\**] taster kako biste izabrali.

Pritisnite OK kako biste izabrali izvor.

# TV Podešavanja

Pritisnite MENU taster kako biste ušli u glavni meni.

Pritisnite [ ] / [ ] kako biste označili potrebnu ikonicu, zatim OK taster kako biste izabrali. (Opcije:Home / Source / Picture / Sound / Channel / Common / Advance).

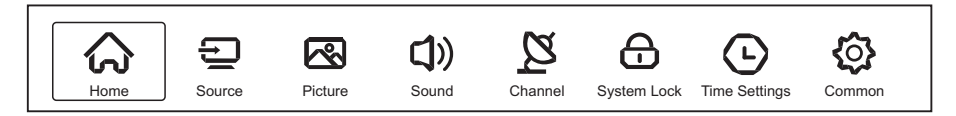

### 1.Slika

Pritisnite MENU taster kako biste ušli u glavni meni.

Pritisnite 【 】 / 【 】 taster kako biste izabrali Picture.

Pritisnite OK kako biste izabrali podmeni.

Pritisnite **[ V ]** / **[ A ]** kako biste izabrali Picture Mode / Contrast / Brightness / Color / Sharpness

/ Backlight / Noise Reduction / Aspect Ratio /

Color Temp / More Settings.

Pritisnite MENU ili EXIT da odustanete.

# Mod za sliku

Pritisnite 【▼】/【▲】 kako biste izabrali Picture Mode, zatim 【◀】/【▶】 kako biste odabrali. (Opcije: Standard,Movie,Vivid,Soft,User).

Standard Reprodukuje standardne slike.

Movie Ovaj mod je prilagođen za gledanje filmova.

Vivid Slike boja su lepše, slike su živopisnije.

Soft Reprodukuje slike prilagođene prigušenom svetlu.

User Korisnik sam podešava sliku po potrebi.

| _       | Picture Mode                                  | <           | Standard                 | >           | ] |
|---------|-----------------------------------------------|-------------|--------------------------|-------------|---|
| 2       | Contrast                                      | _           | 8                        | _           | - |
| Picture | Brightness                                    |             | 50                       |             |   |
| FICIUIE | Color                                         |             | 32                       |             |   |
|         |                                               |             |                          |             |   |
|         |                                               |             |                          |             |   |
|         | Noise Reduction                               | <           | Middle                   | >           |   |
| R       | Noise Reduction<br>Aspect Ratio               | <<br><      | Middle<br>16:9           | ><br>>      |   |
|         | Noise Reduction<br>Aspect Ratio<br>Color Temp | <<br><<br>< | Middle<br>16:9<br>Normal | ><br>><br>> |   |

### Contrast / Brightness / Color / Sharpness

Pritisnite [V] / [A] taster kako biste izabrali, zatim [] / [] taster kako biste podesili.

- Contrast Podesite kontrast na slici.
- Brightness Podesite svetlost na slici.
- Color Podesite izražajnost boje na slici.

Sharpness Podesite oštrinu slike.

### Smanjenje vizuelnih smetnji

Podesite opcije da biste eliminisali intenzitet smetnji na slici. Pritisnite 【▼】/【▲】 da izaberete Noise Reduction. Pritisnite 【◀】/【▶】 da izaberete Off / Low / Middle / High / Auto.

### Veličina displeja

Pritisnite 【▼】/【▲】 taster kako biste izabrali Aspect Ratio. Pritisnite 【◀】/【▶】 taster kako biste podesili veličinu displeja.

### Podešavanje boje

 Podesite boju slike po želji.

 Pritisnite 【♥】 / 【▲】 taster Color Temp.

 Pritisnite 【●】 / 【▲】 taster kako biste izabrali Cool/Normal/Warm.

 Cool
 Pravi slike nežno plave boje.

 Normal
 Pravi živopisne slike.

 Warm
 Pravi slike crvenkaste boje.

### Dodatna podešavanja

Pritisnite 【▼】/【▲】 taster More Settings. Pritisnite OK kako biste izabrali meni.

| _             | DLC       | < | Normal | > |
|---------------|-----------|---|--------|---|
|               | HDMI Mode | < | Auto   | > |
| More Settings | HDR       |   |        |   |

# DLC

Pritisnite **[V]** / **[A]** taster kako biste izabrali DLC.

Pritisnite [ ] / [ ] taster kako biste izabrali Dark/Normal/Bright/Off.

### HDMI Mode (Validno samo sa HDMI)

Pritisnite 【▼】/【▲】 taster kako biste izabrali HDMI Mode. Pritisnite 【◀】/【▶】 taster kako biste izabrali Video/Graphic/Auto.

### HDR (Validno samo sa HDMI)

Pritisnite 【▼】/【▲】 kako biste izabrali HDMI HDR. Pritisnite 【◀】/【▶】 kako biste izabrali.

# 2. Zvuk

Pritisnite MENU taster kako biste izabrali glavni meni.

Pritisnite 【▼】/【▲】 kako biste izabrali zvuk. Pritisnite **OK** kako biste ušli u podmeni.

Pritisnite **[V]** / **[A]** taster kako biste izabrali Sound Mode / Bass / Treble / Balance / AVC / Audio Description / Hearing Impaired / More Settings.Pritisnite MENU ili EXIT da odustanete.

| • •                 | Sound Mode        | < Standard > |  |
|---------------------|-------------------|--------------|--|
| ())                 | Bass              | <u> </u>     |  |
| Sound               | Treble            | 50<br>27     |  |
| Sound               | Balance           | <u> </u>     |  |
|                     |                   |              |  |
| <b>C))</b><br>Sound | AVC               |              |  |
|                     | Audio Description | 12           |  |
|                     | Hearing Impaired  |              |  |
|                     | More Settings     | >            |  |
|                     |                   |              |  |

### Mod za zvuk

Pritisnite [ V ] / [ A ] kako biste izabrali Sound Mode.

Pritisnite [ ] / [ ] kako biste izabrali Standard/Music/Theater/News/User.

Standard Reprodukuje balansiran zvuk u svim uslovima.

- Music Zadržava originalni zvuk pogodan za muzičke programe.
- Theater Pojačava treble i bas za bogato zvučno iskustvo.
- News Pojačan glas za slušanje vesti.
- User Izaberite kako biste sami prilagodili zvuk.

### Bass / Treble / Blance

Pritisnite **[V]** / **[A]** taster kako biste izabrali, zatim pritisnite **[4]** / **[F]** kako biste podesili.

- Bass Prilagodite bas.
- Treble Podesite trebl.

Blance Podesite levi i desni kanal balansa.

# AVC

Pritisnite **[V]** / **[A]** taster kako biste izabrali AVC. Pritisnite **[4]** / **[F]** taster kako biste izabrali On/Off.

Napomena: Kada otvorite "AVC", a pritom je zvuk već podešen kada je vreme podešeno i bez obzira na različite jačine zvuka na svakom kanalu, može da održava jačinu zvučnika stabilnom.

### Audio Description (Validna samo pod DTV)

Pritisnite **[V]** / **[A]** kako biste izabrali Audio Description. Pritisnite **[4]** / **[F]** taster kako biste podesili.

### Podešavanja za osobe oštećenog sluha (Validna samo pod DTV)

Pritisnite 【▼】 / 【▲】 kako biste izabrali Hearing Impaired. Pritisnite 【◀】 / 【▶】 taster kako biste izabrali ovu opciju.

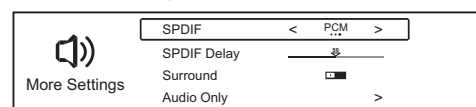

# Dodatna podešavanja

Pritisnite 【▼】/【▲】 kako biste izabrali More Settings. Pritisnite OK taster kako biste izabrali pod-meni.

### SPDIF

Pritisnite 【▼】/【▲】 taster kako biste izabrali SPDIF. Pritisnite 【◀】/【▶】 taster kako biste izabrali OFF / PCM / RAW.

# SPDIF Delay

Pritisnite [V] / [A] kako biste izabrali SPDIF Delay, zatim [4] / [>] taster kako biste izvršili posešavanja.

### Surround

Postignite bolji efekat zvuka podešavanjem zvučnika. Pritisnite 【▼】/【▲】 kako biste izabrali Surround, zatim pritisnite 【◀】/【▶】 taster kako biste izabrali ON/OFF.

# Zvuk bez slike

Pritisnite **【▼】** / **【▲】** taster I izaberite Audio Only. Pritisnite **OK** taster kako biste ušli u podmeni.

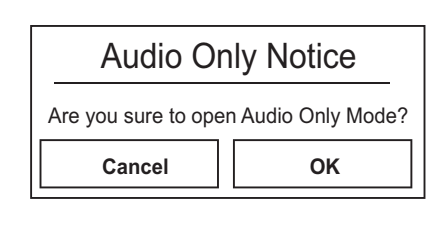

# 3.Kanal

Pritisnite MENU taster kako biste izabrali glavni meni.

Pritisnite 【 ◀】 / 【 ▶ 】 taster I odaberite opciju Channel. Pritisnite OK taster I uđite u podmeni. Pritisnite 【 ▼】 / 【 ▲】 taster kako biste izabrali Antenna Type / Auto Scan / Analog Manual Scan / Digital Manual Scan / Channel List / EPG. Pritisnite MENU ili EXIT da odustanete.

# Tip antene-Vazduh/Kabl

Pritisnite 【▼】/【▲】 taster i odaberite AntennaType.Pritisnite 【◀】/【▶】 taster i odaberite Air/Cable.

# Auto Scan

Automatsko pretraživanje bira kanale automatskim putem.

Pritisnite **[V]** / **[A]** taster kako biste izabrali Auto Scan, zatim pritisnite ENTER kako biste započeli Auto Scan.Ukoliko želite da odustanete, pritisnite **EXIT** ili **MENU** taster i zautavite pretragu.

### Analogno pretraživanje kanale

Pritisnite **(v)** / **(A)** taster kako biste izabrali Analog Manual Scan. Pritisnite **OK** taster I izaberite pod-meni.

Pritisnite EXIT or MENU taster kako biste odustali.

### Digitalno skeniranje

Pritisnite **[V]** / **[A]** taster kako biste izabrali Digital Manual Scan. Pritisnite OK taster kako biste izabrali podmeni. Pritisnite **EXIT** ili **MENU** taster kako biste izabrali.

# Lista kanala

Pritisnite [V] / [A] taster kako biste izabrali Channel List, zatim OK taster kako biste pristupili podmeniju.

Pritisnite **MENU** taster kako biste uredili, **EXIT** ili **MENU** taster kako biste odust, ali.

### EPG

Pritisnite **[V]** / **[A]** taster kako biste izabrali EPG. Pritisnite **OK** taster kako biste ušli u podmeni.

# Satelitska antena(Opcionalno)

Pritisnite [ V ] / [ A ] button to select

AntennaType. Pritisnite [ < ] / [ > ] button to select Satellite.

Napomena: 'Satellite' kao opciju imaju samo određeni modeli uređaja.

### Skeniranje

Pritisnite 【▼】/【▲】 taster kako biste izabrali Scan.

Pritisnite **OK** taster kako biste ušli u podmeni.

### Lista kanala

Pritisnite 【▼】/【▲】 taster kako biste izabrali listu kanala, pritisnite OK kako biste ušli u podmeni. Pritisnite MENU taster I uredite kanale, pritisnite EXIT ili MENU da odustanete.

| EPG            |                                                                                                    | 2016/02/20 12:19:10AM                                                                                     |
|----------------|----------------------------------------------------------------------------------------------------|----------------------------------------------------------------------------------------------------|
|                | Pie in the Sky<br>(Drama)<br>The Truth Will Out: The first series of the charming<br>for a missing policeman, but all he wants to do is ge | 2016/02/20<br>01:00AM ~ 02:00AM<br>police drama. Henry is asked to search<br>et his restaurant ready! [S] |
|                | < 2016/02/2                                                                                                    | 10 <b>•</b>                                                                                               |
| 20 Drama       | 01:00AM - 02:00AM Pie in the Sky                                                                                                    |                                                                                                    |
| 21 5 USA       | 02:00AM - 04:00AM Lovejoy Christmas S                                                                                                    | pecial                                                                                                    |
| 26 ITVBe       | 04:00AM - 07:00AM Home Shopping                                                                                                    |                                                                                                    |
| 27 ITV2+1      | 07:00AM - 07:20AM Home Shopping                                                                                                    |                                                                                                    |
| 30 5STAR       | 07:20AM - 07:50AM A Fine Romance                                                                                                    |                                                                                                    |
| 37 QUEST       | 07:50AM - 08:50AM House of Cards                                                                                                    |                                                                                                    |
| 39 The Store   | 08:50AM - 09:50AM House of Cards                                                                                                    |                                                                                                    |
| 44 Channel 5+1 | 09:50AM - 10:50AM House of Cards                                                                                                    |                                                                                                    |
| ·              |                                                                                                    |                                                                                                    |

| <b>D~</b> | Antenna Type        | < | Air | > |  |
|-----------|---------------------|---|-----|---|--|
| 2         | Auto Scan           |   |     | > |  |
| Channel   | Analog Manual Scan  |   |     | > |  |
|           | Digital Manual Scan |   |     | > |  |
|           |                     |   |     |   |  |
| Ø         | Analog Manual Scan  |   |     | > |  |
|           | Digital Manual Scan |   |     | > |  |
|           |                     |   |     |   |  |
|           | Channel List        |   |     | > |  |
| Channel   | Channel List<br>EPG |   |     | > |  |

Analog Manual Scan

Down

▲ Auto ▶

I BG ►

4 42 00 ▶

Start Scan

Color System

Sound System

Frequency(MHz)

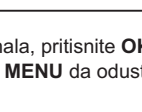

| ~       | Antenna Type | < | Satellite | > |
|---------|--------------|---|-----------|---|
| 2       | Scan         |   |           | > |
| Channel | Channel List |   |           | > |

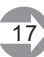

#### 4. Sistemsko zakliučavanie Input Password Pritisnite MENU taster kako biste ušli u glavni meni. Pritisnite [ ] / [ ] kako biste izabrali System Lock. Pritisnite OK kako biste ušli u podmeni. OK Cancel Initial password "0000" Pritisnite [ V ] / [ A ] taster i izaberite Change Change PassWord > Password / System Lock / Parental Control / System Lock Keypad Lock . System Lock Promena lozinke Change Password Pritisnite **[V]** / **[A]** izaberite Change Password. Pritisnite **OK** taster pa udite u podmeni. Old Password New Password Confirm Password Sistemsko zaključavanje (System Lock) Cancel OK Pritisnite **[V]** / **[A]** taster I izaberite System Lock.

Pritisnite [ ] / [ ] taster I izaberite Off / On.Kada je System Lock uključen On,

pritisnite 【▼】/【▲】 taster I odaberite Parental Control/Keypad Lock.

# Roditeljska kontrola

Pritisnite [ V ] / [ A ] taster pa izaberite Parental Control. Pritisnite [ ] / [ ] taster kako biste izvršili podešavanja.

# Zaključavanje tastature (Keypad Lock)

Pritisnite **[V]** / **[A]** taster pa izaberite Kevpad Lock.

Pritisnite [ ] / [ ] taster pa izaberite Off / On.

# 5. Time Setting

Pritisnite MENU kako biste pristupili glavnom meniiu.

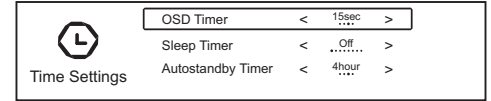

Pritisnite [ ] / [ ] taster pa izaberite System Lock. Pritisnite OK kako biste pristupili podmeniju.

Pritisnite **[ v ]** / **[ A ]** button to select OSD Timer / Sleep Timer / Autostnadby Timer.

# **OSD** Timer

Pritisnite [ V ] / [ A ] taster i odaberite OSD Timer. Pritisnite [ 4 ] / [ > ] pa odaberite opcije: off.5sec.15sec.30sec.

Odbrojavanje (Sleep Timer)

Pritisnite [ V ] / [ A ] taster i odaberite Sleep Timer.Pritisnite [ 4 ] / [ V ] kako biste izabrali. (Opcije: off,15min,30min,45min,60min,90min,120min,240min)

# Autostandby Timer

Pritisnite [V] / [A] taster kako biste izabrali Autostandby Timer. Pritisnite [4] / [>] zatim izaberite opcije.(Opcije: off,3hour,4hour,5hour)

# 6.Common

Pritisnite **MENU** taster kako biste izabrali glavni meni. Pritisnite **(<)** / **(>)** kako biste izabrali Common. Pritisnite **OK** kako biste izabrali podmeni.

Pritisnite 【 ▼ 】 / 【 ▲ 】 taster kako biste izabrali PVR Setting / Blue Screen / Teletext / Audio Language 1st / Audio Language 2nd / Subtitle Language 1st / Subtitle Language 2nd /HDMI CEC / Menu Reset.

**PVR Setting** (Valididno samo sa DTV) Pritisnite 【▼】/【▲】 kako biste izabrali PVR Setting.

Pritisnite OK kako biste izabrali podmeni. Napomena:Ova funkcija zahteva USB flash drive.

### Blue Screen

Podesite plavu boju ekran kada nemate signal.

Pritisnite **[V]** / **[A]** taster kako biste izabrali Blue Screen.

Pritisnite [ ] / [ ] kako biste izabrali ON/OFF.

Teletext (Validno samo sa DTV,zahteva podršku signala)

Pritisnite 【▼】/【▲】 kako biste izabrali Teletext. Pritisnite 【◀】/【▶】 to select.

(Optional: Arabic, East, West, Farsi, Russian) Napomena: signal treba da podržava ovu funkciju.

Audio jezik (Language 1st) (Validno samo sa DTV, zahteva podršku signala) Pritisnite 【▼】/【▲】 taster kako biste izabrali Audio Language 1st. Pritisnite OK kako biste ušli u podmeni. Napomena: Signal mora da podržava ovu funkciju.

Audio jezik (Language 2nd) (Validno samo sa DTV, zahteva podršku signala) Pritisnite 【▼】/【▲】 taster kako biste izabrali Audio Language 2nd.Pritisnite OK kako biste ušli u podmeni Napomena: Signal mora da podržava ovu funkciju.

Titlovi za jezik (Language 1st)(Validno samo sa DTV, zahteva podršku signala) Pritisnite 【▼】/【▲】 kako biste izabrali titlove za jezik 1.Pritisnite OK taster da biste pristupili podmeniju. Napomena:Signal mora da podržava ovu funkciju.

Titlovi za jezik (Language 2nd) (Validno samo sa DTV, zahteva podršku signala)

Pritisnite **[V]** / **[A]** kako biste izabrali titlove za jezik 2. Pritisnite OK taster da biste pristupili podmeniju.Napomena:Signal mora da podržava ovu funkciju.

### HDMI CEC

Pritisnite 【▼】/【▲】 kako biste izabrali HDMI CEC.

Pritisnite OK taster da biste pristupili podmeniju. Pritisnite 【▼】/【▲】 kako biste izabrali HDMI CEC Switch / TV Auto Power On / Device Auto Power Off / HDMI ARC / Device List / Device Menu.

Napomena 1: Sve opcije su jedino dostupne kada je HDMI CEC Switch uključen On. Napomena 2: Lista uređaja je dostupna samo kada je izvor signala HDMI.

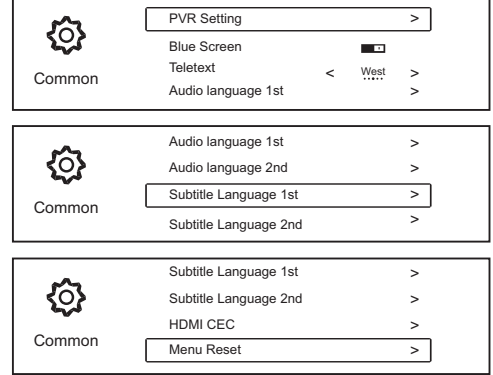

| -       | HDMI CEC Switch       |  |
|---------|-----------------------|--|
| A       | TV Auto Power On      |  |
| HDMLCEC | Device Auto Power Off |  |
|         | NDINI ARC             |  |
| -       | TV Auto Power On      |  |
| Δ       | Device Auto Power Off |  |

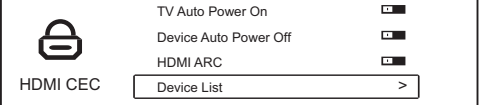

# HDMI CEC Switch

Pritisnite 【▼】/【▲】 taster kako bi izabrao HDMI CEC Switch,zatim 【◀】/【▶】 izaberite On/Off. Sve opcije su moguće samo ako je "On" selektirano u CEC.

### Automatsko uključivanje uređaja

Pritisnite 【▼】/【▲】 taster kako biste izabrali TV Auto Power On. Pritisnite 【◀】/【▶】 kako biste izabrali On / Off.

# Automatsko isključivanje uređaja

Pritisnite 【▼】 / 【▲】 taster kako biste izabrali Device Power Off. Pritisnite 【▲】 / 【▶】 kako biste izabrali On / Off.

### HDMI ARC

Pritisnite **[V]** / **[A]** kako biste izabrali HDMI ARC.Pritisnite **[4]** / **[D]** I izaberite On / Off.

### Lista uređaja (Device List)

Pritisnite 【▼】/【▲】 kako biste izabrali Device List. Pritisnite OK/【▶】 kako biste izabrali podmeni.

### Meni uređaja

Pritisnite ( ) / ( ) kako biste izabrali Device Menu. Pritisnite OK kako biste izabrali podmeni.

| Menu Reset                                          |    |  |
|-----------------------------------------------------|----|--|
| All previous settings will be deleted.<br>Continue? |    |  |
| Cancel                                              | ОК |  |

### NAPOMENA

Prilikom korištenja aplikacije WIRELESS DISPLAY i televizor i mobilni uređaj moraju biti povezani na ISTU wireless mrežu.

Ne podržavaju svi mobilni uređaji MIRACAST funkciju. Molimo Vas da proverite na Internetu da li Vaš mobilni uređaj podržava ovu funkciju.

# VODIČ ZA REŠAVANJE PROBLEMA

Mnogi kvarovi su prouzrokovani neodgovarajućim i nepravilnim podešavanjem i uglavnom su jednostavni za otkloniti. Ukoliko imate poteškoća sa rukovanjem, prvo pogledajte sledeću listu uobičajnih grešaka i njihovih rešenja.

| SIMPTOMI                                      | METODA PROVERAVANJA I PODEŠAVANJA                                                                                                    |
|-----------------------------------------------|----------------------------------------------------------------------------------------------------|
| Nema slike ili zvuka                          | Proverite da li je naponski kabl ispravno priključen u utičnicu.                                                                                                    |
| Slika je normalna ali bez zvuka               | Proverite da nije slučajno zvuk podešen na nečujno (MUTE).<br>Ukoliko jeste pojačajte zvuk.                                                                                                    |
| Daljinski upravljač ne radi.                  | Proverite da li je TV uključen.<br>Proverite da li su baterije ispravno postavljene.<br>Uverite se da infracrveni odašiljač na daljinskom ili TV-u nije<br>izložen velikoj svetlosti ili da nije blokiran na bilo koji način. |
| Ne primate nikakav TV signal                  | Proverite da li je SOURCE prekidač postavljen na TV-u.<br>Proverite i podešavanje za lokaciju i povezanost. Pokušajte da<br>ponovo pretražite kanale i proverite metod pretrage.                                              |
| Bez signala programa sa spoljašnjeg<br>izvora | Proverite da li je taster SOURCE podešen na ispravnu poziciju<br>za prijem signala.                                                                                                    |
| Problem sa kontrastom I osvetljenjem          | Napravite potrebne i željene izmene.                                                                                                    |
| Slab kontrast i blede boje na svim kanalima   | Proverite podešavanje za lokaciju prijema signala.                                                                                                    |
| Linije ili tačke po celom ekranu              | Drugi električni uređaji mogu da izazovu smetnje. Sklonite ih od televizora.                                                                                                    |
| Sneg na ekranu                                | Proverite lokacijska podešavanja,kratak spoj,prekinuta konekcija<br>ili bilo koja vidljiva oštećenja.                                                                                                    |
| Dupla slika ili zamagljenost                  | Proverite podešavanja za lokaciju i uopšte položaj antene ili<br>urečaja. Jak vetar može da izazove takve probleme. visoke<br>zgrade ili planine takoče. Malo podešavanje antene može u<br>mnogo čemu da popravi sliku.       |

# NAPOMENA:

Spoljna ili krovna antena treba da bude postavljena od strane ovlašćenog osoblja.

# **SPECIFIKACIJA**

| Proporcija ekrana             | 16:9                                               |
|-------------------------------|----------------------------------------------------|
| Sistem                        | PAL/SEC AM BG/DK/I, DVB-T/C+T2, DVB-S/S2(Optional) |
| Impendansa koaksijalnog kabla | 75 Ω                                               |
| Prijem TV kanala              | Ceo opseg kanala                                   |
| Napajanje, voltaža            | 100-240V~ 50/60Hz                                  |

Napomena: Delovi i specifikacije mogu da budu promenjene bez predhodne najave.

# Daljinski upravljač:

Karakteristike: Daljinski upravljač sa svim funkcijama ima radijus rada 8 metara Napajanje: DC 3V (dve baterije, veličine AAA, preporuka da koristite alkalne)

# **DOLBY** AUDIO"

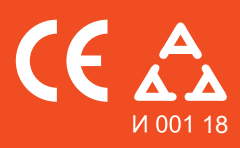

Nadamo se da ste pažljivo pročitali uputstva i da ćete ih se pridržavati. Za više informacija o FOX uređajima posetite našu internet stranicu:

# www.foxelectronics.rs